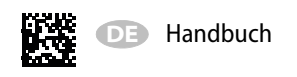

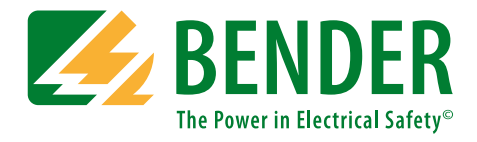

# **COMTRAXX® CP9xx** – Touch Control Panel Series

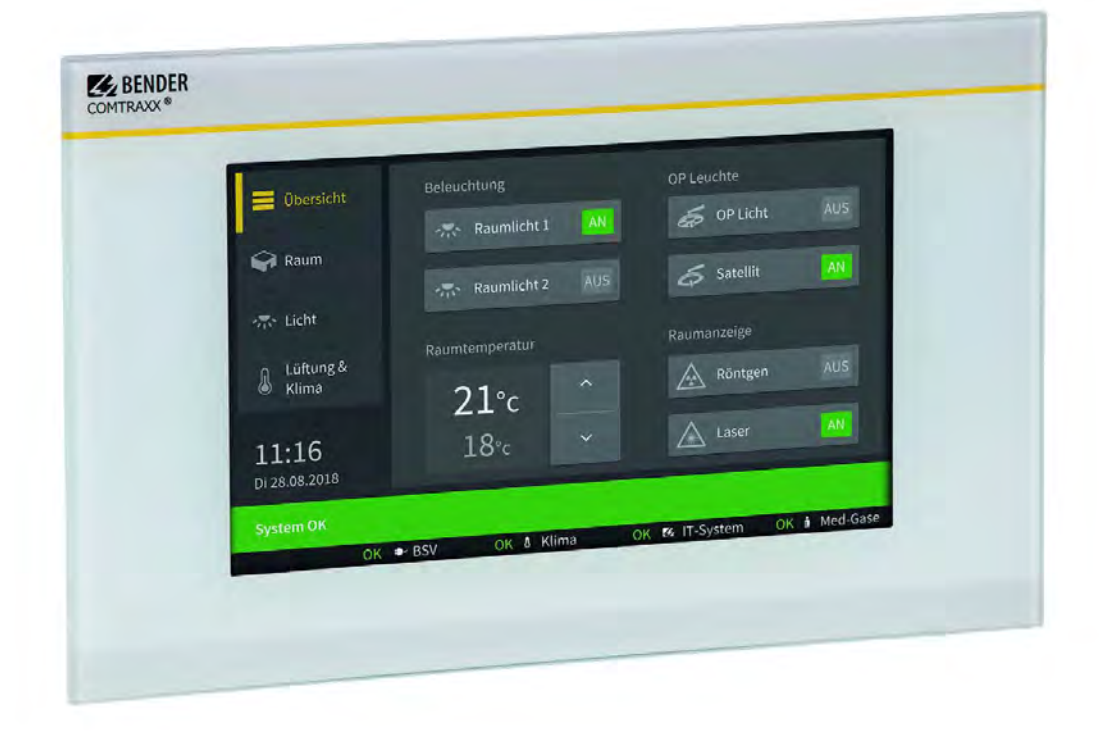

# Melde- und Bedientableau für medizinische und andere Bereiche

# Softwareversion: V3.xx

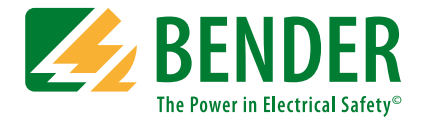

#### Bender GmbH & Co. KG

Postfach 1161 • 35301 Grünberg • Germany Londorfer Straße 65 • 35305 Grünberg • Germany Tel.: +49 6401 807-0 • Fax: +49 6401 807-259 E-Mail: info@bender.de • www.bender.de

Fotos: Bender Archiv.

© Bender GmbH & Co. KG Alle Rechte vorbehalten. Nachdruck nur mit Genehmigung des Herausgebers. Änderungen vorbehalten!

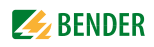

# Inhaltsverzeichnis

| 1. | Wicht | tig zu wissen                                      | 7  |
|----|-------|----------------------------------------------------|----|
|    | 1.1   | Hinweise zur Benutzung des Handbuchs               | 7  |
|    | 1.2   | Technische Unterstützung: Service und Support      | 8  |
|    | 1.2.1 | Endkunden Betreuung und Beratung                   | 8  |
|    | 1.2.2 | Reparatur                                          | 8  |
|    | 1.2.3 | Kundendienst                                       | 8  |
|    | 1.3   | Schulungen                                         | 8  |
|    | 1.4   | Lieferbedingungen                                  | 9  |
|    | 1.5   | Kontrolle, Transport und Lagerung                  | 9  |
|    | 1.6   | Gewährleistung und Haftung                         | 9  |
|    | 1.7   | Entsorgung                                         | 9  |
| 2. | Siche | rheitshinweise                                     | 11 |
|    | 2.1   | Sicherheitshinweise allgemein                      | 11 |
|    | 2.2   | Arbeiten an elektrischen Anlagen                   | 11 |
|    | 2.3   | Bestimmungsgemäße Verwendung                       | 11 |
| 3. | Produ | ıktbeschreibung                                    | 13 |
|    | 3.1   | Lieferumfang                                       | 13 |
|    | 3.2   | Gerätemerkmale                                     | 13 |
|    | 3.3   | Funktionsumfang des Anzeige und Bedientableaus CP9 | 13 |
|    | 3.4   | Applikationen                                      | 13 |
|    | 3.5   | Funktion                                           | 14 |
|    | 3.6   | Verwendete Softwareprodukte                        | 14 |
|    | 3.7   | Funktionsbeschreibung                              | 14 |
|    | 3.7.1 | Schnittstellen                                     | 14 |
|    | 3.7.2 | Prozessabbild                                      | 15 |
|    | 3.7.3 | Liste der kompatiblen BMS-Geräte                   | 15 |
|    | 3.8   | BMS-Seite des Anzeige- und Bedientableaus CP9      | 15 |
|    | 3.9   | Adresseinstellung und Terminierung                 | 15 |
| 4. | Mont  | age, Anschluss und Inbetriebnahme CP9              | 17 |
|    | 4.1   | Montage des CP9Geräts                              | 17 |
|    | 4.1.1 | Maßbild                                            | 17 |
|    | 4.1.2 | UP-Kasten CP907                                    | 18 |
|    | 4.1.3 | UP-Kasten CP915                                    | 18 |

# **BENDER**

|    | 4.2     | Anschluss des CP9Geräts                                  | 19 |
|----|---------|----------------------------------------------------------|----|
|    | 4.3     | Inbetriebnahme des CP9Geräts                             | 21 |
|    | 4.4     | COMTRAXX <sup>®</sup> -Bedienoberfläche des CP9          | 22 |
|    | 4.4.1   | Werkseinstellungen Kommunikationsadressen                | 23 |
| 5. | Modb    | ous-TCP-Server                                           | 25 |
|    | 5.1     | Datenzugriff mittels Modbus-TCP-Protokoll                | 25 |
|    | 5.1.1   | Exception-Code                                           | 25 |
|    | 5.1.2   | Modbus-Anfragen (Request)                                | 25 |
|    | 5.1.3   | Modbus-Antworten (Response)                              | 25 |
|    | 5.1.4   | Aufbau des Exception-Codes                               | 26 |
|    | 5.1.5   | Modbus-Adress-Struktur für BMS-Geräte                    | 26 |
|    | 5.2     | Modbus-Prozessabbild im Speicher des CP9                 | 26 |
|    | 5.2.1   | Abfragen von Daten                                       | 26 |
|    | 5.2.1.1 | Modbus-Funktionscode FC03                                | 26 |
|    | 5.2.1.2 | 2 Modbus-Funktionscode FC04                              | 26 |
|    | 5.2.1.3 | 3 Wie sind die Speicherbereiche organisiert?             | 26 |
|    | 5.2.2   | Speicherschema des Prozessabbilds                        | 27 |
|    | 5.2.2.1 | Aufbau des Prozessabbilds                                | 27 |
|    | 5.2.2.2 | 2 Speicherschema eines einzelnen Geräts                  | 27 |
|    | 5.2.2.3 | 3 Gerätetyp                                              | 28 |
|    | 5.2.2.4 | 4 Zeitstempel                                            | 28 |
|    | 5.2.2.5 | 5 C = Sammelalarm und D = Device lost (Geräteausfall)    | 29 |
|    | 5.2.2.6 | 6 Kanäle 1 bis 32 mit analogen und/oder digitalen Werten | 29 |
|    | 5.2.2.7 | 7 Float = Gleitkommawerte der Kanäle                     | 29 |
|    | 5.2.2.8 | A&T = Alarm-Typ und Test-Art (intern/extern)             | 30 |
|    | 5.2.2.9 | 9 R&U = Bereich und Einheit                              | 31 |
|    | 5.2.2.1 | 0 Kanalbeschreibung                                      | 32 |
|    | 5.2.2.1 | 1 Kanal 33 bis 64                                        | 32 |
|    | 5.2.3   | Modbus-Beispiel für Daten auslesen                       | 33 |
|    | 5.2.4   | Referenz-Datensätze des Prozessabbilds                   | 33 |
|    | 5.2.4.1 | Adressieren des Referenz-Datensatzes                     | 33 |
|    | 5.2.4.2 | 2 Referenzwert auf Kanal 1                               | 34 |
|    | 5.2.4.3 | 8 Referenzwert auf Kanal 2                               | 34 |
|    | 5.2.4.4 | Erläuterung für den Zugriff auf Gleitkomma-Werte         | 34 |
|    | 5.2.5   | Kanalbeschreibungen für das Prozessabbild                | 34 |
|    | 5.2.6   | Modbus Steuerbefehle                                     | 38 |
|    | 5.2.6.1 | Modbus-Beispiel für Steuerbefehle                        | 40 |
| 6. | lm Stö  | örungsfall                                               | 41 |
|    | 6.1     | Funktionsstörungen                                       | 41 |
|    | 6.1.1   | Was sollten Sie überprüfen?                              | 41 |

|    | 6.1.2<br>6.2<br>6.3 | Häufig gestellte Fragen<br>Wartung<br>Reinigung | 41<br>41<br>41 |
|----|---------------------|-------------------------------------------------|----------------|
| 7. | Techr               | nische Daten                                    | 43             |
|    | 7.1                 | Normen, Zulassungen und Zertifizierungen        | 46             |
|    | 7.2                 | Bestellangaben                                  | 46             |
|    | 7.3                 | Ersatzteile                                     | 46             |
|    | 7.4                 | Optionales Zubehör                              | 46             |
|    |                     |                                                 |                |
| In | dex                 |                                                 | 62             |

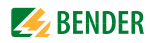

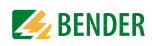

# 1. Wichtig zu wissen

# 1.1 Hinweise zur Benutzung des Handbuchs

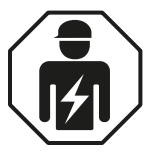

Dieses Handbuch richtet sich an **Fachpersonal** der Elektro- und Kommunikationstechnik.

Dieses Handbuch beschreibt das Anzeige- und Bedientableau CP9... in den Varianten 7", 15" und 24". Bitte lesen Sie vor der Nutzung der Geräte:

- dieses Handbuch. Es beschreibt die Montage, Inbetriebnahme und Verwendung der Anzeige- und Bedientableaus CP907, CP915 und CP924.
- das Handbuch "COMTRAXX<sup>®</sup>". Es beschreibt die Funktionen der Web-Bedienoberfläche.
- das Beiblatt "Wichtige Sicherheitshinweise für Bender-Produkte".
- die Handbücher der Systemkomponenten.

sowie die gesonderten Handbücher, welche die Schnittstellen beschreiben :

- das Handbuch "BCOM".
- den Beipackzettel "BMS-Bus".

COMTRAXX® ist ein eingetragenes Warenzeichen der Bender GmbH & Co. KG.

#### Bewahren Sie dieses Handbuch zum Nachschlagen griffbereit auf.

Wichtige Hinweise und Informationen im Handbuch sind besonders hervorgehoben:

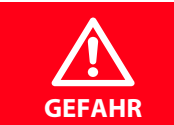

Das Signalwort bezeichnet eine Gefährdung mit einem **hohen** Risikograd, die, wenn sie nicht vermieden wird, den **Tod** oder eine **schwere Verletzung** zur Folge **hat**.

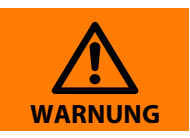

Das Signalwort bezeichnet eine Gefährdung mit einem **mittleren** Risikograd, die, wenn sie nicht vermieden wird, den **Tod** oder eine **schwere Verletzung** zur Folge haben **kann**.

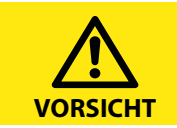

Das Signalwort bezeichnet eine Gefährdung mit einem **niedrigen** Risikograd, die, wenn sie nicht vermieden wird, eine geringfügige oder **mäßige Verlet**zung oder **Sachschaden** zur Folge haben **kann**.

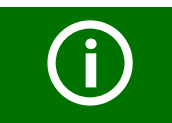

Dieses Symbol bezeichnet Informationen, die Ihnen bei der optimalen Nutzung des Produktes behilflich sein sollen.

**E** BENDER

# 1.2 Technische Unterstützung: Service und Support

Für die Inbetriebnahme und Störungsbehebung bietet Bender an:

#### 1.2.1 Endkunden Betreuung und Beratung

Technische Unterstützung telefonisch oder per E-Mail für alle Bender-Produkte

- Fragen zu speziellen Kundenapplikationen •
- Inbetriebnahme
- Störungsbeseitigung

| Telefon:            | +49 6401 807-760*                |
|---------------------|----------------------------------|
| Fax:                | +49 6401 807-259                 |
| nur in Deutschland: | 0700BenderHelp (Telefon und Fax) |
| E-Mail:             | support@bender-service.de        |

#### 1.2.2 Reparatur

Reparatur-, Kalibrier-, Update- und Austauschservice für Bender-Produkte

- Reparatur, Kalibrierung, Überprüfung und Analyse von Bender-Produkten •
- Hard- und Software-Update von Bender-Geräten
- Ersatzlieferung für defekte oder falsch gelieferte Bender-Geräte
- Verlängerung der Garantie von Bender-Geräten mit kostenlosem Reparaturservice im Werk bzw. kostenlosem Austauschgerät

+49 6401 807-780\*\* (technisch)/

#### **Telefon**:

Fax: E-Mail:

| +49 6401 807-784**, -785** (kaufmännisch) |
|-------------------------------------------|
| +49 6401 807-789                          |
| repair@bender-service.de                  |
|                                           |

Geräte für den Reparaturservice senden Sie bitte an folgende Adresse:

Bender GmbH, Repair-Service, Londorfer Str. 65, 35305 Grünberg

#### 1.2.3 Kundendienst

Vor-Ort-Service für alle Bender-Produkte

- Inbetriebnahme, Parametrierung, Wartung, Störungsbeseitigung für Bender-Produkte
- Analyse der Gebäudeinstallation (Netzqualitäts-Check, EMV-Check, Thermografie)
- Praxisschulungen für Kunden

#### Telefon:

| 401 807-752**, -762 **(technisch)/ |
|------------------------------------|
| 401 807-753** (kaufmännisch)       |
| 401 807-759                        |
| ervice@bender-service.de           |
| .bender.de                         |
|                                    |

\*365 Tage von 07:00 - 20:00 Uhr (MEZ/UTC +1) \*\*Mo-Do 07:00 - 16:00 Uhr, Fr 07:00 - 13:00 Uhr

# 1.3 Schulungen

Bender bietet Ihnen gerne eine Einweisung in die Bedienung des Geräts an. Aktuelle Termine für Schulungen und Praxisseminare finden Sie im Internet unter www.bender.de -> Fachwissen -> Seminare.

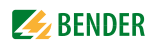

# 1.4 Lieferbedingungen

Es gelten die Liefer- und Zahlungsbedingungen der Firma Bender. Sie erhalten diese gedruckt oder als Datei bei Bender.

Für Softwareprodukte gilt die vom Zentralverband Elektrotechnik- und Elektronikindustrie e. V. herausgegebene "Softwareklausel zur Überlassung von Standard-Software als Teil von Lieferungen, Ergänzung und Änderung der Allgemeinen Lieferbedingungen für Erzeugnisse und Leistungen der Elektroindustrie".

# 1.5 Kontrolle, Transport und Lagerung

Kontrollieren Sie die Versand- und Geräteverpackung auf Beschädigungen und vergleichen Sie den Packungsinhalt mit den Lieferpapieren. Bei Transportschäden benachrichtigen Sie bitte umgehend Bender.

Die Geräte dürfen nur in Räumen gelagert werden, in denen sie vor Staub, Feuchtigkeit, Spritz- und Tropfwasser geschützt sind und die angegebenen Lagertemperaturen nicht überschritten werden.

# 1.6 Gewährleistung und Haftung

Gewährleistung- und Haftungsansprüche bei Personen- und Sachschäden sind ausgeschlossen, wenn sie auf eine oder mehrere der folgenden Ursachen zurückzuführen sind:

- Nicht bestimmungsgemäße Verwendung des Geräts.
- Unsachgemäßes Montieren, Inbetriebnehmen, Bedienen und Warten des Geräts.
- Nichtbeachten der Hinweise im Handbuch bezüglich Transport, Inbetriebnahme, Betrieb und Wartung des Geräts.
- Eigenmächtige bauliche Veränderungen am Gerät.
- Nichtbeachten der technischen Daten.
- Unsachgemäß durchgeführte Reparaturen und die Verwendung vom Hersteller nicht empfohlener Ersatzteile oder nicht empfohlenen Zubehörs.
- Katastrophenfälle durch Fremdkörpereinwirkung und höhere Gewalt.
- Die Montage und Installation mit nicht empfohlenen Gerätekombinationen.

Dieses Handbuch, insbesondere die Sicherheitshinweise, sind von allen Personen zu beachten, die mit dem Gerät arbeiten. Darüber hinaus sind die für den Einsatzort geltenden Regeln und Vorschriften zur Unfallverhütung zu beachten.

## 1.7 Entsorgung

Beachten Sie die nationalen Vorschriften und Gesetze zur Entsorgung des Gerätes. Fragen Sie Ihren Lieferanten, wenn Sie nicht sicher sind, wie das Altgerät zu entsorgen ist.

Im Bereich der Europäischen Gemeinschaft gelten die Richtlinie über Elektro- und Elektronik-Altgeräte (WEEE-Richtlinie) und die Richtlinie zur Beschränkung der Verwendung bestimmter gefährlicher Stoffe in Elektro- und Elektronikgeräten (RoHS-Richtlinie). In Deutschland sind diese Richtlinien durch das Elektro- und Elektronikgerätegesetz (ElektroG) umgesetzt. Danach gilt:

- Elektro- und Elektronik-Altgeräte gehören nicht in den Hausmüll.
- Batterien oder Akkumulatoren gehören nicht in den Hausmüll, sondern sind gemäß den gesetzlichen Bestimmungen zu entsorgen.
- Altgeräte anderer Nutzer als privater Haushalte, die als Neugeräte nach dem 13. August 2005 in Verkehr gebracht wurden, werden vom Hersteller zurückgenommen und einer fachgerechten Entsorgung zugeführt.

Weitere Hinweise finden Sie auf unserer Homepage unter www.bender.de -> Service & Support.

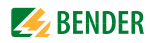

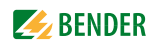

# 2. Sicherheitshinweise

# 2.1 Sicherheitshinweise allgemein

Bestandteil der Gerätedokumentation sind neben diesem Handbuch die "Sicherheitshinweise für Bender-Produkte".

# 2.2 Arbeiten an elektrischen Anlagen

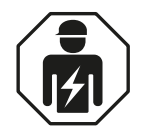

Alle zum Einbau, zur Inbetriebnahme und zum laufenden Betrieb eines Gerätes oder Systems erforderlichen Arbeiten sind durch geeignetes **Fachpersonal** auszuführen.

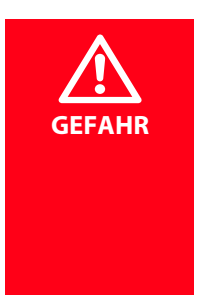

#### Lebensgefahr durch Stromschlag!

Bei Berühren von unter Spannung stehenden Anlagenteilen besteht die Gefahr • eines elektrischen Schlages,

- von Sachschäden an der elektrischen Anlage,
- der Zerstörung des Gerätes.

**Stellen Sie vor Einbau des Gerätes** und vor Arbeiten an den Anschlüssen des Gerätes **sicher**, dass die **Anlage spannungsfrei** ist. Beachten Sie die Regeln für das Arbeiten an elektrischen Anlagen.

Wird das Gerät außerhalb der Bundesrepublik Deutschland verwendet, sind die dort geltenden Normen und Regeln zu beachten. Eine Orientierung kann die europäische Norm EN 50110 bieten.

# 2.3 Bestimmungsgemäße Verwendung

Anzeige- und Bedientableaus CP9... zeigen Alarme, Messwerte und Zustände von Geräten an. Dies sind beispielsweise:

- alle Bender-Geräte mit BMS-Bus oder BCOM-Schnittstelle
- Bender-Geräte (PEM, Energiezähler,...) mit Modbus RTU- oder Modbus TCP-Schnittstelle
- andere Geräte mit Modbus RTU- oder Modbus TCP-Schnittstelle

Zudem stehen die Daten über das Protokoll Modbus TCP zur Verfügung. Dies ermöglicht die Ankopplung an übergeordnete Gebäudeleittechnik (GLT) sowie die Visualisierung und Auswertung mit Standard-Web-Browsern.

Die Bedienung und Einstellung erfolgt über die im Gerät integrierte COMTRAXX®-Bedienoberfläche.

Eine andere oder darüber hinausgehende Benutzung gilt als nicht bestimmungsgemäß.

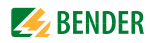

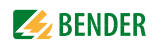

# 3. Produktbeschreibung

# 3.1 Lieferumfang

Sie erhalten:

- das Anzeige- und Bedientableau CP9...
- eine gedruckte Kurzanleitung
- "Sicherheitshinweise für Bender-Produkte"
- die Handbücher "COMTRAXX<sup>®</sup> CP9… Touch Control Panel Series", "COMTRAXX<sup>®</sup>" und "BCOM" als PDF-Dateien. Die Handbücher erhalten Sie unter:

http://www.bender.de > Service & Support > Downloadbereich > Bedienungsanleitungen *für CP915* 

Hersteller-Anleitung zur Montage des UP-Kastens incl. Zubehör; Anschlusskabel (DVI-Kabel, Ethernet-Keystone Kuppler, USB-Kabel, RJ45 Patchkabel flach)

# 3.2 Gerätemerkmale

Universelles Anzeige- und Bedientableau für Bender-Systeme:

- anwenderfreundliches berührungssensitives Überwachungssystem für medizinische Anlagen und andere Anwendungen
- klare Menüstruktur und intuitive Bedienung
- geräuschlos durch lüfterlosen Betrieb
- hohe Displayauflösung, hoher Kontrast, großer Blickwinkel
- visualisierte Integration von Gebäudeplänen oder Status Displays in Fotoqualität
- Integration externer Gewerke wie Ladestation für OP-Tisch-Steuerung und Sprechstellen bei Folienoberfläche
- Schraubenlos montierte Frontplatte. Oberfläche aus Glas oder antibakterieller Folienfront
- Einfacher Umbau und Erweiterung mit minimalen Serviceunterbrechungen

## 3.3 Funktionsumfang des Anzeige und Bedientableaus CP9...

Wesentliche Funkionen:

- Anzeige und Visualisierung von Systemzuständen, Warnmeldungen und Alarmzuständen
- Überwachung, Steuerung und Parametrierung von einer zentralen Stelle
- Ausgabe von visuellen und akustischen Meldungen
- Anzeige von aktuellen Messwerten und Parametrierung von Sollwerten

Beispielhafte Einsatzbereiche: IT-Systeme, Versorgungssysteme für medizinische Gase, Klima- und Belüftungssysteme, Raumbeleuchtung, Kommunikationssysteme, OP-Leuchten, spezielle Stromversorgungssysteme.

#### 3.4 Applikationen

- Optimale auf den Nutzer zugeschnittene Visualisierung auf dem Display
- Integration von allen kompatiblen Bender-Produkten (ISOMETER®, ATICS®, RCMS-, EDS-, Linetraxx®und MEDICS®-Systeme, Universalmessgeräte und Energiezähler)
- Individuelle Handlungsanweisungen bei Alarmen
- Gezielte Benachrichtigung unterschiedlicher Benutzer bei Alarmen
- Steuerung und Regelung von Anlagen wie Klimaanlagen oder Jalousiesteuerung.

# 3.5 Funktion

Anzeige und Bedientableaus CP9... werden wie PCs in die vorhandene EDV-Struktur eingebunden. Nach Verbindung mit dem Netzwerk und kompatiblen Bender-Produkten kann von jedem PC mittels Webbrowser auf alle Geräte des Systems zugegriffen werden. So stehen alle wichtigen Informationen des Systems direkt zur Verfügung. Verifizierte Webbrowser: Microsoft IE, Mozilla Firefox, Google Chrome

Durch die Möglichkeit der Einbindung aller technischen Gewerke in ein einziges Tableau entsteht eine Art "technische Überwachungszentrale" in dem jeweiligen Raum. Jedes Tableau wird individuell erstellt und ist zugeschnitten auf die Anforderungen des Nutzers.

# 3.6 Verwendete Softwareprodukte

CP9...-Geräte sind mit der COMTRAXX<sup>®</sup>-Bedienoberfläche ausgestattet. Sie ist im Handbuch "COMTRAXX" gesondert beschrieben.

# 3.7 Funktionsbeschreibung

#### 3.7.1 Schnittstellen

CP9...-Geräte kommunizieren über unterschiedliche Schnittstellen mit den zugeordneten Geräten und Systemen:

- BMS-Bus intern (RS-485) für Bender-Systeme wie EDS46x/49x, RCMS46x/49x und MEDICS. CP9...-Geräte können als Master oder als Slave betrieben werden. Im Master-Betrieb werden Anfragen schneller beantwortet. Die Geräte können nur am internen BMS-Bus betrieben werden.
- BCOM für neue und zukünftige Bender-Systeme wie z. B. ISOMETER® iso685-D.
- Modbus RTU (RS-485) im Master-Betrieb für Bender-Universalmessgeräte PEM..3 und auch PEM..5 mit eingeschränkter Funktionalität (volle Funktionalität von PEM..5 nur über Modbus TCP).
- Modbus TCP (Ethernet) für Bender-Universalmessgeräte PEM..5

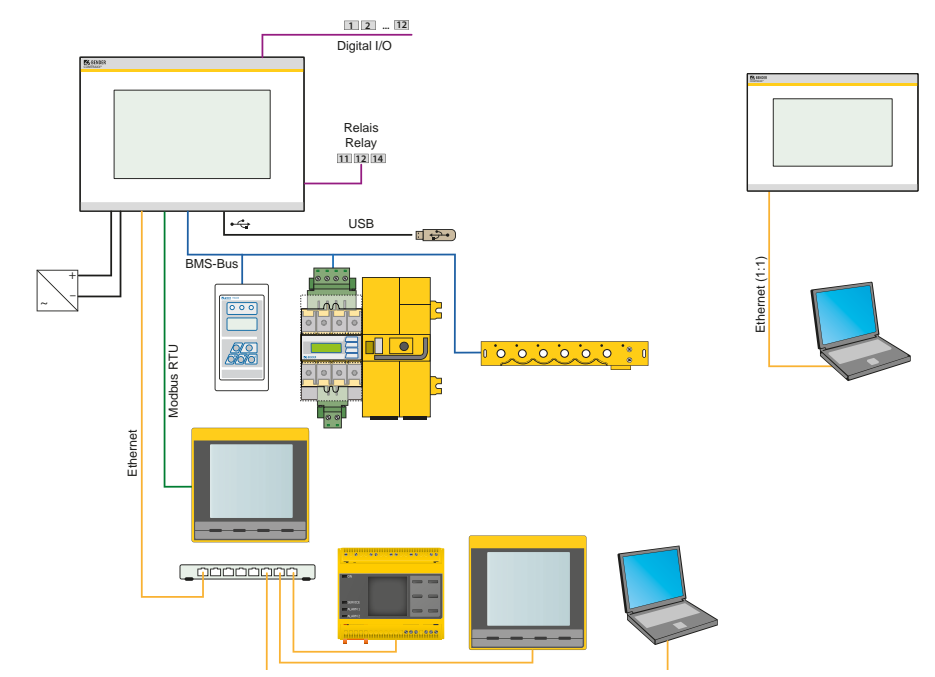

Abb. 3.1: Systemübersicht CP9xx-Schnittstellen

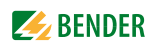

#### 3.7.2 Prozessabbild

Das Anzeige- und Bedientableau CP9... vereint die Informationen der unterschiedlichen Schnittstellen und stellt diese für die Bedienung und Visualisierung über die Web-Bedienoberfläche eines PCs zur Verfügung.

Es fungiert als zentrale Bedienoberfläche. Auf dieser Bedienoberfläche erhält jedes Gerät eine individuelle Adresse, anhand der es identifiziert werden kann. BMS-, BCOM- und Modbus-RTU-Geräte erhalten die für ihre Schnittstelle erforderliche Adresse. Modbus-TCP-Geräten wird eine virtuelle Adresse zugeordnet.

#### 3.7.3 Liste der kompatiblen BMS-Geräte

Eine aktuelle Liste der parametrierbaren Geräte finden Sie auf unserer Homepage http://www.bender.de. Geben Sie in das Suchfeld den Begriff "Kompatibilitätsliste" ein.

## 3.8 BMS-Seite des Anzeige- und Bedientableaus CP9...

Die Mehrzahl der Bender-Geräte kommuniziert über den internen BMS-Bus.

Das Anzeige- und Bedientableau CP9... kann als Master oder als Slave betrieben werden.

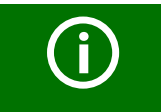

Das Anzeige- und Bedientableau CP9... ist als Master zu betreiben, wenn - Parameter abgefragt oder geändert - oder bestimmte Steuerbefehle gegeben werden

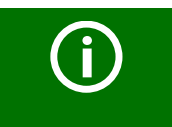

Beachten Sie bitte, dass nicht alle BMS-Master ihre Master-Funktion abgeben können!

# 3.9 Adresseinstellung und Terminierung

Für einwandfreies Funktionieren des Anzeige- und Bedientableaus CP9... ist seine korrekte Adressierung und Terminierung von grundlegender Bedeutung.

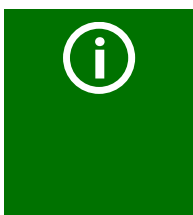

#### Mehrfachvergabe von Adressen

Bei allen Bender-BCOM-Geräten lautet die Werkseinstellung für den Systemnamen "SYSTEM". Werden im gleichen Netzwerk mehrere Systeme mit gleichem Systemnamen eingebunden, werden Adressen doppelt vergeben. Dies führt zu Übertragungsfehlern. Geben Sie bei der Erstkonfiguration immer einen eindeutigen BCOM-Systemnamen ein.

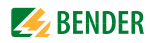

# 4. Montage, Anschluss und Inbetriebnahme CP9...

Das CP9... Touchtableau wird in vorhandene LAN-Strukturen integriert, kann aber auch an einem Einzel-PC betrieben werden.

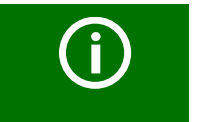

Wenn Sie mit dem Konfigurieren von Computer-Netzwerken vertraut sind, können Sie den Anschluss des Anzeige- und Bedientableaus CP9... selbst durchführen. **Anderenfalls wenden Sie sich bitte an ihren EDV-Administrator!** 

# 4.1 Montage des CP9...-Geräts

Der Einbau der COMTRAXX<sup>®</sup> CP9...-Geräte erfolgt ausschließlich in den mitgelieferten und fachgerecht vormontierten UP-Kästen. Anleitungen zur Montage der UP-Kästen sind herstellerseitig erstellt und beigelegt.

#### 4.1.1 Maßbild

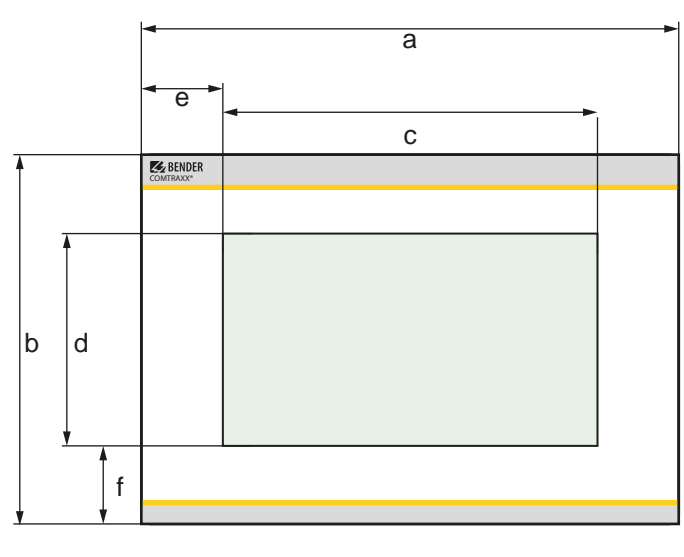

Geräte Abmessungen (mm) ±0,2

|   | CP 907 | CP 915 |
|---|--------|--------|
| a | 226    | 505    |
| b | 144    | 350    |
| c | 153,8  | 350,7  |
| d | 92,8   | 200    |
| e | 36,1   | 77,15  |
| f | 25,6   | 75     |

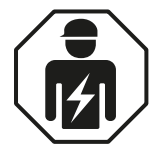

Alle zum Einbau, zur Inbetriebnahme und zum laufenden Betrieb eines Gerätes oder Systems erforderlichen Arbeiten sind durch geeignetes **Fachpersonal** auszuführen.

#### 4.1.2 UP-Kasten CP907

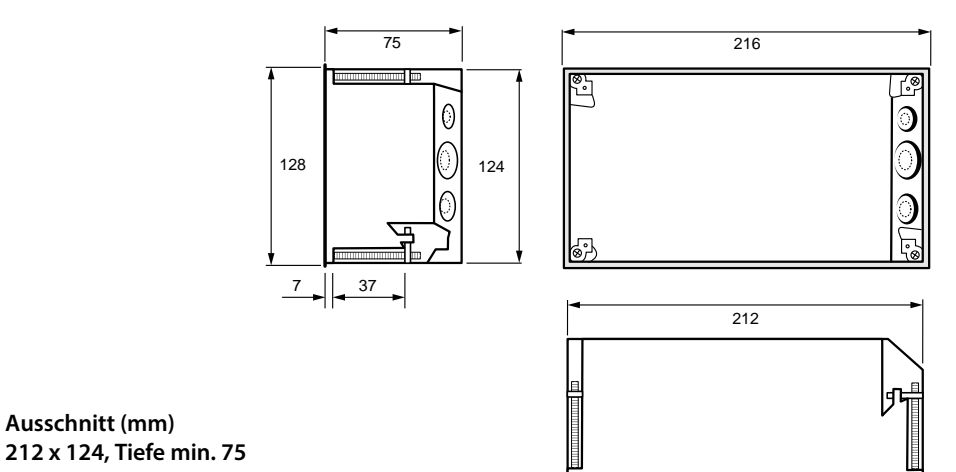

4.1.3 UP-Kasten CP915

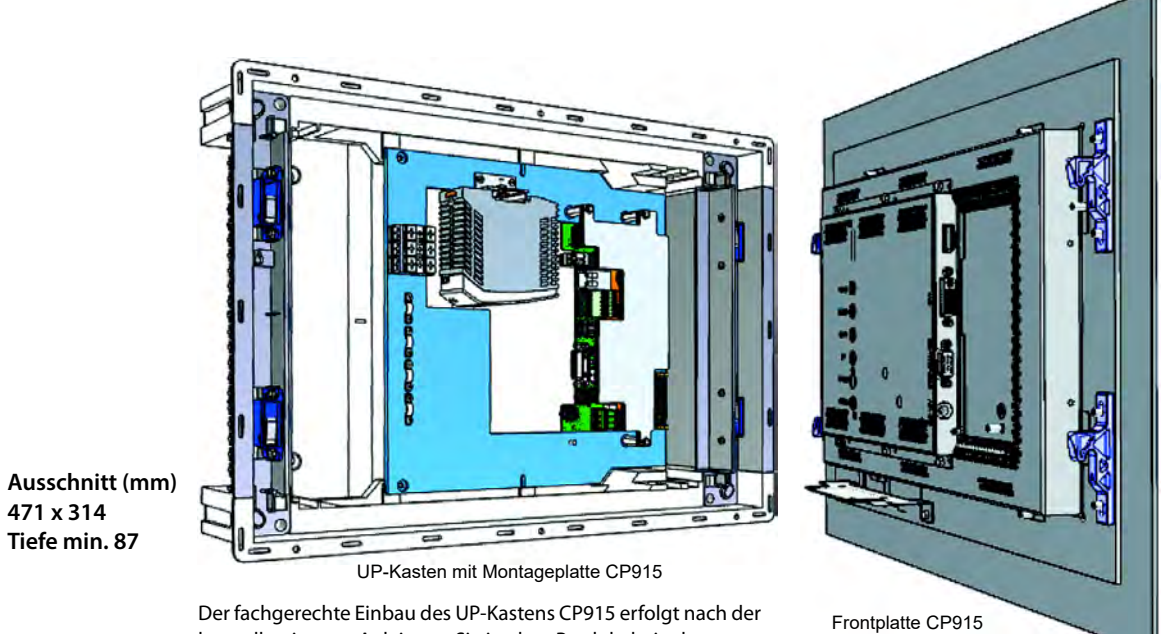

Der fachgerechte Einbau des UP-Kastens CP915 erfolgt nach der herstellereigenen Anleitung. Sie ist dem Produkt beigelegt.

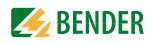

# 4.2 Anschluss des CP9...-Geräts

Lösen Sie das Gerät aus dem eingebauten UP-Kasten heraus.

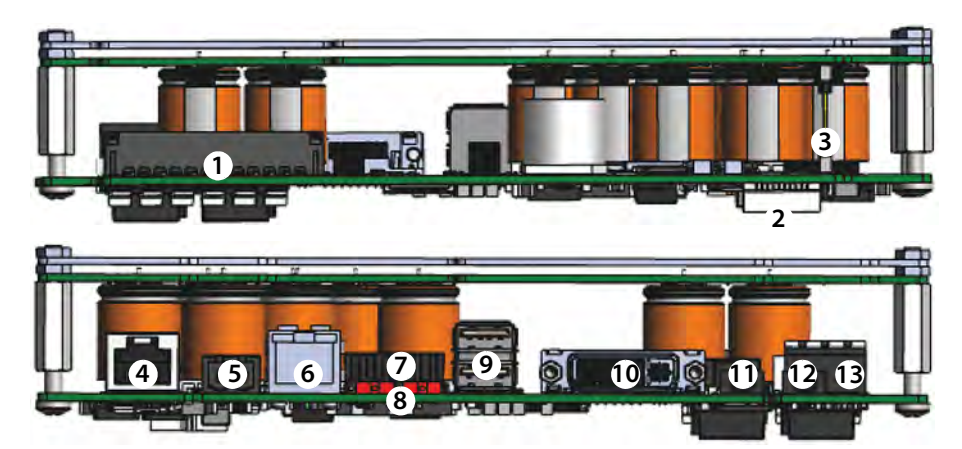

Abb. 4.1: Hauptplatine und Anschlüsse der CP9xx-Geräte

| NR | Anschluss                                    | CP907          | CP915 |
|----|----------------------------------------------|----------------|-------|
| 1  | Steckbuchse digitale Eingänge                |                |       |
| 2  | l <sup>2</sup> C-Schnittstelle               |                |       |
| 3  | Steckbuchse zur Energiespeicherplatine       |                |       |
| 4  | Backbone-Bus (außer Betrieb)                 |                |       |
| 5  | Spannungsversorgung A1/+ A2/-                |                |       |
| 6  | Ethernet (RJ45/CAT5); HTTP, Modbus TCP, BCOM | mit PoE        |       |
| 7  | X1-Steckbuchse für Modbus RTU, BMS-Bus       |                |       |
| 8  | Terminierung von Modbus RTU und BMS-Bus      |                |       |
| 9  | USB-Anschlüsse (für Touch Sensor)            | nicht bestückt |       |
| 10 | DVI-Ausgang                                  | nicht bestückt |       |
| 11 | Audio Ausgang                                | nicht bestückt |       |
| 12 | Audio Eingang                                | nicht bestückt |       |
| 13 | Anschluss Steuerrelais                       |                |       |

#### Schließen Sie das Gerät CP9... wie folgt an:

- Anschluss Modbus RTU: Verbinden Sie die Klemmen **A**MB und **B**MB (**7**) mit dem Modbus RTU (A auf A, B auf B).
- 2. Anschluss BMS-Bus:

Verbinden Sie die Klemmen **A**BMS und **B**BMS (7) mit dem BMS-Bus (A auf A, B auf B).

Belegung X1-Stecker (7)

AMB BMB SMB ABMS BBMS SBMS

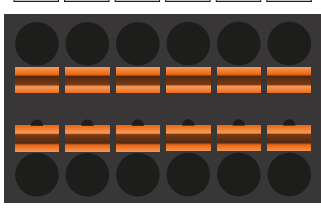

AMB BMB SMB ABMS BBMS SBMS

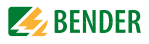

3. Befindet sich das CP9... an dem Anfang oder Ende des jeweiligen Busses (Modbus RTU und BMS), muss der jeweilige Terminierungsschalter des Gerätes (**8**) auf "ON" geschaltet werden.

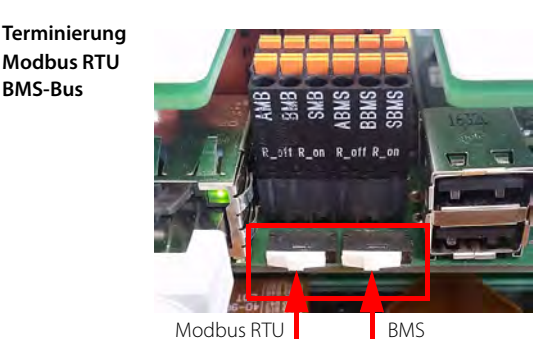

- Verbindung mit PC und BCOM herstellen: Verbinden Sie das CP9...-Gerät mit einem Ethernet-Kabel (6) mit dem PC-Netzwerk.
- 5. Spannungsversorgung anschließen

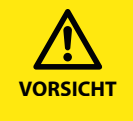

#### Beschädigung des Geräts durch falschen Anschlussstecker

Ein vorhandener Anschlussstecker eines anderen Geräts könnte eine abweichende Polung aufweisen. Verwenden Sie zwingend den beigelegten Anschlussstecker.

Verbinden Sie die Klemmen A1/+ und A2/- (**5**) mit der Spannungsquelle. Die Versorgung des CP907 ist auch über Ethernet möglich (PoE). Weitere Angaben entnehmen Sie bitte den Technischen Daten.

6. Fixieren Sie die Frontplatte auf dem eingebauten UP-Kasten.

#### nur für CP915

7. Die Frontplatte mit der Steuerplatine und dem Netzteil verbinden: Verbinden Sie eine USB-Buchse (9) mit der Platine für den Touch-Sensoranschluss an der Frontplatte. Zugehöriges Anschlusskabel im Lieferumfang enthalten.

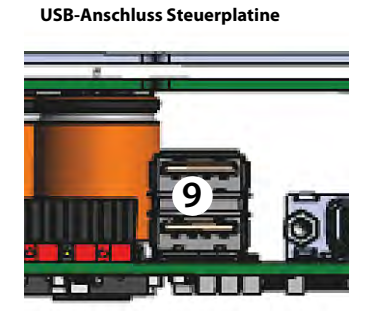

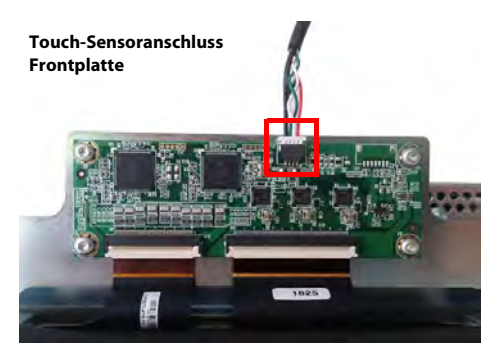

8. Verbinden Sie den Bildschirmausgang DVI **(10)** mit der Frontplatte. Zugehöriges DVI-D Anschlusskabel im Lieferumfang enthalten.

**DVI-D-Anschluss Steuerplatine** 

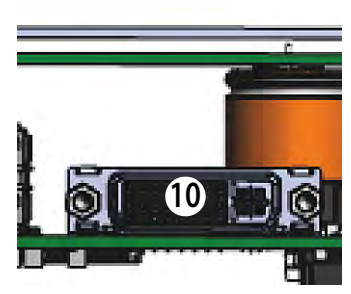

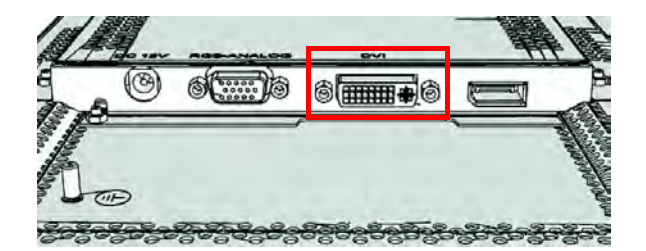

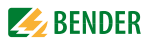

9. Stellen Sie die Spannungsversorgung zum Netzteil über die vormontierte Verkabelung her. Schließen Sie die Erdung an die Frontplatte an.

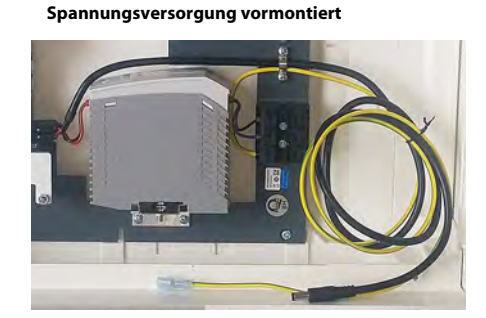

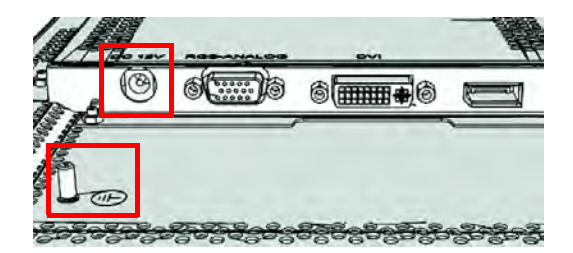

10. Fixieren Sie die Frontplatte auf dem eingebauten UP-Kasten.

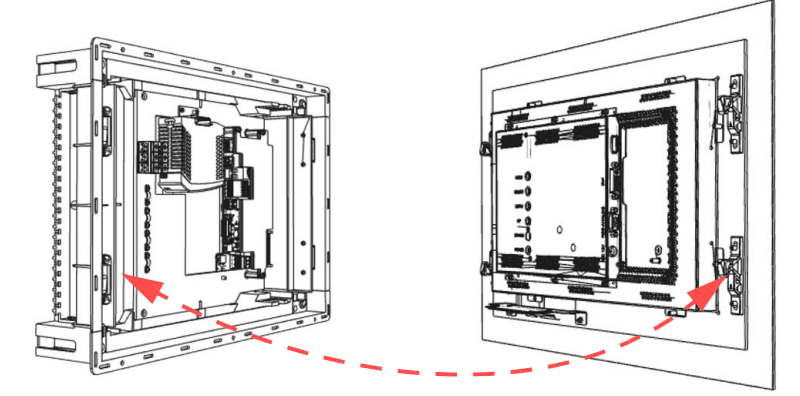

## 4.3 Inbetriebnahme des CP9...-Geräts

1. Spannungsversorgung einschalten:

Nach dem Einschalten durchläuft das Gerät eine Startroutine. Sie ist abgeschlossen, wenn die Inbetriebnahmeseite auf dem Display zu sehen ist.

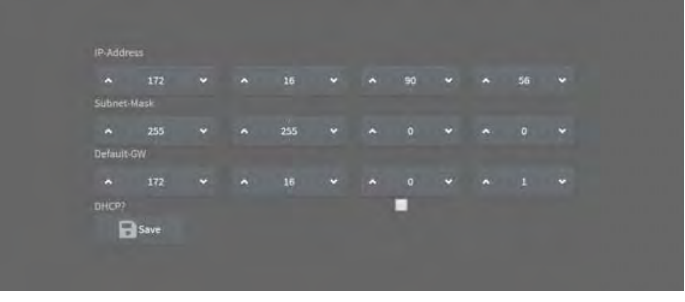

Abb. 4.2: Inbetriebnahmeseite CP9xx-Gerät

- 2. Geben Sie die gewünschte IP-Adresse in die 1. Zeile ein
- 3. Geben Sie die Subnetzmaske in die 2. Zeile ein
- 4. Geben Sie die Adresse des Standard-Gateways ein.
- 5. Speichern Sie die Eingaben durch Drücken der Taste "Save"
- 6. Warten Sie 8-10 Sekunden.
- Wenn ein DHCP-Server im Netzwerk vorhanden ist, aktivieren Sie nur das Kontrollkästchen rechts von der Aufschrift "DHCP?" in der Zeile 4. Bestätigen Sie Ihre Auswahl durch Drücken der Taste "Save". Die vom Server übertragenen Netzwerkeinstellungen werden nach 8 - 10 Sekunden auf dem Display angezeigt.

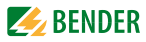

# 4.4 COMTRAXX<sup>®</sup>-Bedienoberfläche des CP9...

Das Gerät verfügt über eine Web-Bedienoberfläche zur Einstellung und Bedienung.

So starten Sie die Web-Bedienoberfläche:

- Öffnen Sie einen Internetbrowser von einem beliebigen Netzwerkgerät.
- Geben Sie in der Adresszeile des Browsers die Adresse des CP9...-Geräts ein.

Es ist möglich das CP9... direkt mit einem Computer/Laptop zu verbinden. In diesem Falle lässt sich das CP9... über eine zweite feste IP-Adresse ansteuern.

- Öffnen sie den Browser auf dem verbundenen Gerät
- Geben Sie folgende IP-Adresse ein : 169.254.0.1

Der Startbildschirm der COMTRAXX<sup>®</sup>-Bedienoberfläche erscheint im Browserfenster.

| <b>BENDER</b> CP907<br>COMTRAXX® | T - SCT - PM - 5 - 1<br>18.07.2017 13.30 |
|----------------------------------|------------------------------------------|
| ♠ номе                           |                                          |
| E BUS OVERVIEW                   | Device info                              |
| 🛦 ALARMS                         | Comtraxx CP907 V3.0                      |
| ≁ tools                          | 1207990020-Bxxxxxxx                      |
|                                  | T_SCT_PM                                 |
|                                  |                                          |
|                                  |                                          |
|                                  |                                          |
|                                  |                                          |
| System OK 🔺                      |                                          |

Abb. 4.3: Startfenster CP907 in der COMTRAXX®-Bedienoberfläche

| ANMELDUNG am Gerät            |             |
|-------------------------------|-------------|
| SPRACHEN Auswahl              | EN          |
| ZEIGE MENÜ/VERSTECKE MENÜ     |             |
| SYSTEME ohne Fehler           | System OK 🔺 |
| ALARME mit Anzahl von Fehlern | Alarms 2    |

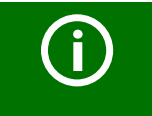

#### COMTRAXX® Handbuch

Weitere Informationen zu Funktionalität und Konfiguration des CP9... sind im COMTRAXX<sup>®</sup> Handbuch beschrieben.

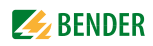

#### 4.4.1 Werkseinstellungen Kommunikationsadressen

CP9...-Geräte werden mit folgenden Werkseinstellungen geliefert:

| Parameter                               | Werkseinstellung |
|-----------------------------------------|------------------|
| IP-Adresse                              |                  |
| Immer ansprechbar über feste IP-Adresse | 169 254 0 1      |
| (bei direkter 1:1 ETH-Verbindung)       | 109.254.0.1      |
| Netzmaske                               | 255.255.0.0      |
| Standard-Gateway                        | 192.168.0.1      |
| DNS                                     | -                |
| DHCP                                    | aus              |
| toff Timeout für DHCP-Adressvergabe     | 30 s             |
| BMS-Adresse                             | 1                |
| BMS-Protokoll                           | BMS i            |
| BCOM-Systemname                         | SYSTEM           |
| Subsystemadresse                        | 1                |
| BCOM-Geräteadresse                      | 1                |

Die Einstellungen können teilweise bei der Inbetriebnahme am Display oder über die Web-Bedienoberfläche geändert werden.

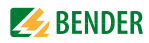

# 5. Modbus-TCP-Server

# 5.1 Datenzugriff mittels Modbus-TCP-Protokoll

Anfragen an den Modbus-TCP-Server des CP9... erfolgen mittels Funktionscode FC4 (Eingangsregister auslesen). Der Server generiert eine funktionsbezogene Antwort und sendet diese an den Modbus-Client.

#### 5.1.1 Exception-Code

Kann eine Anfrage aus irgendwelchen Gründen nicht beantwortet werden, sendet der Server sogenannten Exception-Code, mit dessen Hilfe der mögliche Fehler eingegrenzt werden kann.

| Exception-Code | Beschreibung                                        |
|----------------|-----------------------------------------------------|
| 0x01           | Unzulässige Funktion                                |
| 0x02           | Unzulässiger Datenzugriff                           |
| 0x03           | Unzulässiger Datenwert                              |
| 0x04           | Slave-Geräte-Fehler                                 |
| 0x05           | Annahmebestätigung (Antwort kommt zeitverzögert)    |
| 0x06           | Anfrage nicht angenommen (ggf. Anfrage wiederholen) |
| 0x08           | Speicher: Parity Error                              |
| 0x0A           | Gateway-Pfad nicht verfügbar                        |
| 0x0B           | Gateway-Fehler                                      |

#### 5.1.2 Modbus-Anfragen (Request)

Mit dem Funktionscode FC4 werden die gewünschten Words des Prozessabbilds aus den Eingangsregistern des CP9... ausgelesen. Dazu sind die Startadresse und die Anzahl der auszulesenden Register anzugeben. Beispiel:

#### Aus den Eingangsregistern 0x100 und 0x101 sollen die Words 0 und 1 ausgelesen werden.

| Byte        | Name                            | Beispiel                  |
|-------------|---------------------------------|---------------------------|
| Byte 0, 1   | Transaction identifier          | 0x0000                    |
| Byte 2, 3   | Protocol identifier             | 0x0000                    |
| Byte 4, 5   | Length field                    | 0x0006                    |
|             |                                 | Adressierung des Subsys-  |
| Puto 6      | Unit identifier                 | tems. 0x01 (entspricht    |
| Буге б      | Unit identifier                 | der Adresse 1 des Subsys- |
|             |                                 | tems)                     |
| Byte 7      | Modbus-Funktionscode            | 0x04                      |
|             |                                 | Adressierung der Geräte-  |
| Duto 9, 0   | Carötandrassa (PMS int * 0x100) | adresse.                  |
| буте 6, 9   | Geraleauresse (DMS Int * 0x100) | 0x0100 (entspricht der    |
|             |                                 | Geräte-Adresse 1)         |
| Byte 10, 11 | Word-Anzahl                     | 0x0002                    |

#### 5.1.3 Modbus-Antworten (Response)

Die Antworten bestehen aus je 2 Bytes pro Register. Die Bytefolge ist MSB zuerst.

| Byte        | Name                 | Beispiel               |
|-------------|----------------------|------------------------|
|             |                      |                        |
| Byte 7      | MODBUS-Funktionscode | 0x04                   |
| Byte 8      | Byte count           | 0x04                   |
| Byte 9, 10  | Value Register 0     | 0x1234 (fiktiver Wert) |
| Byte 11, 12 | Value Register 1     | 0x2345 (fiktiver Wert) |

#### 5.1.4 Aufbau des Exception-Codes

| Byte   | Name                 | Beispiel       |
|--------|----------------------|----------------|
|        |                      |                |
| Byte 7 | MODBUS-Funktionscode | 0x84           |
| Byte 8 | Exception code       | 0x01 oder 0x02 |

#### 5.1.5 Modbus-Adress-Struktur für BMS-Geräte

| Funktion                     | Adressbereich       | Anzahl Bytes  | Anzahl Words |
|------------------------------|---------------------|---------------|--------------|
| Gerätetyp                    | 0x000x09            | 20 Bytes      | 10 Words     |
| Zeitstempel                  | 0x0A0x0D            | 8 Bytes       | 4 Words      |
| Sammelalarm                  | 0x0E<br>(High byte) | 1 Byte        | 0.5 Words    |
| Keine BMS-Busver-<br>bindung | 0x0E<br>(Low byte)  | 1 Byte        | 0.5 Words    |
| Unbenutzt                    | 0x0F                | 2 Bytes       | 1 Word       |
| Kanal 132                    | 0x100x8F            | 32 x 8 Bytes  | 128 Words    |
| Alarm und Test<br>Kanal 3364 | 0x900xFC            | 218 x 8 Bytes | 109 Words    |

## 5.2 Modbus-Prozessabbild im Speicher des CP9...

Das Gerät hält ein Prozessabbild im Speicher. Dieses repräsentiert die aktuellen Zustände und Werte von allen Geräten, die sich im gleichen System wie das CP9... befinden.

#### 5.2.1 Abfragen von Daten

#### 5.2.1.1 Modbus-Funktionscode FC03

Mit der Modbus-Funktion 0x03 "Read Holding Registers" können die Parameter und Messwerte aller im eigenen Subsystem befindlichen Geräte ausgelesen werden. Dies ist nur auf Subsystemebene und nicht im ganzen System möglich. Die Unit ID bezieht sich hier auf die jeweilige Geräteadresse.

#### 5.2.1.2 Modbus-Funktionscode FC04

Mit der Modbus-Funktion 0x04 "Read Input Registers" wird das Prozessabbild im Speicher des CP9... ausgelesen. Darüber sind Gerätename, Geräte-Kanalzustände und Alarm- und Betriebsmeldungen zugänglich. Dies ist bei allen im System befindlichen Geräten möglich. Hier bezieht sich die Unit ID auf die Subsystemadresse.

Die Größe des abgefragten Datenvolumens ist von der gewählten Byte-Anzahl im verwendeten Modbus-Client abhängig. Bis zu 125 Words (0x7D) können mit einer Abfrage ausgelesen werden.

Andererseits ist auch ein einzelnes Word auslesbar, beispielsweise um das gesetzte Bit eines gespeicherten Sammelalarms zu detektieren.

#### 5.2.1.3 Wie sind die Speicherbereiche organisiert?

| Speichernutzung | Startadresse | Bereichsende | Bereichsgröße |
|-----------------|--------------|--------------|---------------|
| Referenzwerte   | 0×0000       |              | 0×0100        |
| für Testzwecke  | 0,0000       | 0,0011       | 0,0100        |
| Prozessabbild   | 0x0100       | 0x95FF       | 0x9500        |
| Unbenutzt       | 0x96FF       | 0xFFFF       | 0x6900        |

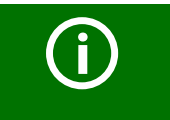

Bei einigen Modbus-Clients muss zu den Registeradressen ein Offset von 1 hinzugerechnet werden. Beispiel: Startadresse Prozessabbild = 0x0101.

Nachfolgend ist die Zuordnung von Speicheradressen und abgelegtem Inhalt für ein Subsystem detailliert beschrieben. Beachten Sie auch das Handbuch "BCOM", das Informationen über das gesamte adressierbare System liefert.

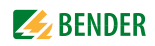

#### 5.2.2 Speicherschema des Prozessabbilds

#### 5.2.2.1 Aufbau des Prozessabbilds

Wie die Tabelle zeigt, ist die Modbus-Startadresse für das jeweilige Prozessabbild aus der Geräteadresse abgeleitet. Für jedes Gerät sind 256 (0x100) Words bzw. 512 Bytes reserviert. Sie enthalten alle aus dem Bus angeforderten und übertragenen Informationen.

|               | Modbus-Ad    | dress-Bereic | ne der im Speicher abgel | oildeten Prozesse |  |
|---------------|--------------|--------------|--------------------------|-------------------|--|
|               | Word         |              |                          |                   |  |
| Geräteadresse | HiByte       | LoByte       |                          |                   |  |
|               |              | 00           |                          | FF                |  |
| 1             | 0x <b>01</b> | Gerät 1      |                          | ·                 |  |
| 2             | 0x <b>02</b> | Gerät 2      |                          |                   |  |
| 3             | 0x <b>03</b> | Gerät 3      |                          |                   |  |
| •••           |              |              |                          |                   |  |
| 32            | 0x <b>20</b> | Gerät 32     | 1                        |                   |  |
| •••           |              |              |                          |                   |  |
| 255           | 0x <b>FF</b> | Gerät 25     | 5                        |                   |  |

Tab. 5.1: Modbus-Start-Adressen für jedes abzufragende Gerät.

#### 5.2.2.2 Speicherschema eines einzelnen Geräts

Geräte können analoge und/oder digitale Kanäle in unterschiedlichen Varianten enthalten. Bitte beachten Sie die gerätespezifischen Unterschiede:

- BMS-Geräte verfügen im Allgemeinen über 12 Kanäle
- MK800/TM800 unterstützt im Master-Betrieb bis zu 64 digitale Kanäle
- Die Kanäle 33 bis 64 übertragen nur digitale Meldungen

Mithilfe der Tabellen auf Seite 27 und Seite 28 wird die Startadresse zur Abfrage folgender Geräte-Parameter gebildet:

- Gerätetyp
- Zeitstempel
- Sammelalarm
- Gerätefehler
- BMS-Kanal

#### **Beispiel:**

Der Kanal 2 des Geräts mit der Adresse 3 soll abgefragt werden. Wie wird die Start-Adresse zur Abfrage des Kanals gebildet? Für dieses Beispiel sind die relevanten Zellen fett markiert.

- 1. Aus der Tabelle 5.1 wird für die Geräteadresse 3 der erste Adressteil 0x03 (High-Byte) entnommen.
- Aus der Tabelle 5.2 f
  ür den Kanal 2 der zweite Adressteil 0x14 (Low-Byte). F
  ür die Anzahl der abzufragenden Words wird aus derselben Tabelle die Anzahl 4 entnommen: (0x14 bis 0x17 = 0x04).
- 3. Aus High- und Low-Byte wird die Start-Adresse 0x0314 gebildet.

| Speichera     | abbi     | ild e  | eine   | s G    | erät   | S      |        |        |          |        | _      |        |        |        |        |        |          |          |        |        |        |        |        |        |          |        |        |        |        |        |        |        |  |
|---------------|----------|--------|--------|--------|--------|--------|--------|--------|----------|--------|--------|--------|--------|--------|--------|--------|----------|----------|--------|--------|--------|--------|--------|--------|----------|--------|--------|--------|--------|--------|--------|--------|--|
| LoByte        | 0        |        | 1      |        | 2      |        | 3      |        | 4        |        | 5      |        | 6      |        | 7      |        | 8        |          | 9      |        | А      |        | В      |        | С        |        | D      |        | Ε      |        | F      |        |  |
| 0x <b>0</b>   |          |        |        |        |        |        | Ger    | ätet   | typ ·    |        |        |        |        |        |        |        |          |          |        |        |        | Z      | eits   | tem    | npe      |        |        |        | С      | D      | R.     |        |  |
| 0x <b>1</b>   | Ka       | nal    | 1      |        |        |        |        |        | Ka       | nal    | 2      |        |        |        |        |        | Ka       | nal      | 3      |        | -      |        |        |        | Kanal 4  |        |        |        |        |        |        |        |  |
| 0x <b>2</b>   | Ka       | nal    | 5      |        |        |        |        |        | Ka       | nal    | 6      |        |        |        |        |        | Ka       | nal      | 7      |        |        |        |        |        | Kanal 8  |        |        |        |        |        |        |        |  |
| 0x <b>3</b>   | Ka       | nal    | 9      |        |        |        |        |        | Ka       | nal    | 10     |        |        |        |        |        | Ka       | nal      | 11     |        |        |        |        |        | Kanal 12 |        |        |        |        |        |        |        |  |
| 0x <b>4</b>   | Ka       | nal    | 13     |        |        |        |        |        | Ka       | nal    | 14     |        |        |        |        |        | Ka       | nal      | 15     |        |        |        |        |        | Ka       | nal    | 16     |        |        |        |        |        |  |
| 0x <b>5</b>   | Ka       | nal    | 17     |        |        |        |        |        | Ka       | nal    | 18     |        |        |        |        |        | Kanal 19 |          |        |        |        |        |        |        | Kanal 20 |        |        |        |        |        |        |        |  |
| 0x <b>6</b>   | Kanal 21 |        |        |        |        |        |        |        | Kanal 22 |        |        |        |        |        |        |        |          | Kanal 23 |        |        |        |        |        |        | Kanal 24 |        |        |        |        |        |        |        |  |
| 0x <b>7</b>   | Ka       | nal    | 25     |        |        |        |        |        | Kanal 26 |        |        |        |        |        |        |        |          | Kanal 27 |        |        |        |        |        |        | Kanal 28 |        |        |        |        |        |        |        |  |
| 0x <b>8</b>   | Ka       | nal    | 29     |        |        |        |        |        | Ka       | nal    | 30     |        |        |        |        |        | Kanal 31 |          |        |        |        |        |        |        | Kanal 32 |        |        |        |        |        |        |        |  |
| 0x <b>9</b>   | n<br>N   | 3<br>4 | 3<br>5 | 3<br>6 | 3<br>7 | 3<br>8 | 3<br>9 | 4<br>0 | 4<br>1   | 4<br>2 | 4<br>3 | 4<br>4 | 4<br>5 | 4<br>6 | 4<br>7 | 4<br>8 | 4<br>9   | 5<br>0   | 5<br>1 | 5<br>2 | 5<br>3 | 5<br>4 | 5<br>5 | 5<br>6 | 5<br>7   | 5<br>8 | 5<br>9 | 6<br>0 | 6<br>1 | 6<br>2 | 6<br>3 | 6<br>4 |  |
| 0x <b>A</b>   | R        | R      | R      | R      | R      | R      | R      | R      | R        | R      | R      | R      | R      | R      | R      | R      | R        | R        | R      | R      | R      | R      | R      | R      | R        | R      | R      | R      | R      | R      | R      | R      |  |
| 0x <b>B</b>   | R        | R      | R      | R      | R      | R      | R      | R      | R        | R      | R      | R      | R      | R      | R      | R      | R        | R        | R      | R      | R      | R      | R      | R      | R        | R      | R      | R      | R      | R      | R      | R      |  |
| 0x <b>C</b> 0 | R        | R      | R      | R      | R      | R      | R      | R      | R        | R      | R      | R      | R      | R      | R      | R      | R        | R        | R      | R      | R      | R      | R      | R      | R        | R      | R      | R      | R      | R      | R      | R      |  |
| 0x <b>D</b>   | R        | R      | R      | R      | R      | R      | R      | R      | R        | R      | R      | R      | R      | R      | R      | R      | R        | R        | R      | R      | R      | R      | R      | R      | R        | R      | R      | R      | R      | R      | R      | R      |  |
| 0x <b>E</b>   | R        | R      | R      | R      | R      | R      | R      | R      | R        | R      | R      | R      | R      | R      | R      | R      | R        | R        | R      | R      | R      | R      | R      | R      | R        | R      | R      | R      | R      | R      | R      | R      |  |
| 0x <b>F</b>   | R        | R      | R      | R      | R      | R      | R      | R      | R        | R      | R      | R      | R      | R      | R      | R      | R        | R        | R      | R      | R      | R      | R      | R      | R        | R      | R      | R      | R      | R      | R      | R      |  |

Tab. 5.2: Modbus-Adressierung der Kanäle eines Geräts; Hex-Darstellung: waagerecht = Einerstellen, senkrecht = Sechzehnerstellen

Kürzel Speicherinhalte: C = Sammelalarm D = Device lost (Geräteausfall) R = Reserviert Nachfolgend werden die Datenformate für Gerätetyp, Zeitstempel usw. im Einzelnen beschrieben.

#### 5.2.2.3 Gerätetyp

| Word<br>0x00               | 0x01 | 0x02  | 0x03 | 0x04 | 0x05 | 0x06 | 0x07 | 0x08 | 0x09 |
|----------------------------|------|-------|------|------|------|------|------|------|------|
| ASCII-Text, 10 Words/20 By |      | Bytes |      |      |      |      |      |      |      |

Der Gerätetyp wird durch einen Bus-Scan gesetzt.

#### 5.2.2.4 Zeitstempel

| Word 0x0A  |        | 0x0B        |           | 0x0C         |              | 0x0D          |            |  |  |  |  |
|------------|--------|-------------|-----------|--------------|--------------|---------------|------------|--|--|--|--|
| HiByte     | LoByte | HiByte      | LoByte    | HiByte       | LoByte       | HiByte        | LoByte     |  |  |  |  |
| Jahr<br>JJ |        | Monat<br>MM | Tag<br>TT | Stunde<br>hh | Minute<br>mm | Sekunde<br>ss | Reserviert |  |  |  |  |

Der Zeitstempel wird durch Empfangen eines Datagramms des sendenden Geräts gesetzt.

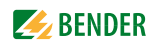

#### 5.2.2.5 C = Sammelalarm und D = Device lost (Geräteausfall)

| Word 0x0E                             |                                         |
|---------------------------------------|-----------------------------------------|
| HiByte                                | LoByte                                  |
| С                                     | D                                       |
| Sammelalarm, 1Byte:<br>LSB = 0 oder 1 | Gerätefehler, 1 Byte:<br>LSB = 0 oder 1 |

Das Sammelalarm-Bit wird gesetzt, sobald ein beliebiger Alarmzustand des betreffenden Geräts erfasst wird. Das Gerätefehler-Bit wird gesetzt, falls Kommunikation mit dem betreffenden Gerät nicht mehr möglich ist.

#### 5.2.2.6 Kanäle 1 bis 32 mit analogen und/oder digitalen Werten

| Word 0x00  |              | 0x01   |        | 0x02   |        | 0x03        |        |  |  |  |  |
|------------|--------------|--------|--------|--------|--------|-------------|--------|--|--|--|--|
| HiByte     | LoByte       | HiByte | LoByte | HiByte | LoByte | HiByte      | LoByte |  |  |  |  |
| Gleitkomma | wert (Float) |        |        | AT&T   | R&U    | Kanalbeschr | eibung |  |  |  |  |

Jeder analoge Kanal eines Geräts kann Alarmmeldungen, Betriebsmeldungen, Messwerte, Testmeldungen und Beschreibungstext enthalten. Sowohl analoge wie digitale Informationen können übertragen werden.

AT&T = Alarm-Type und Test-Art (intern/extern)

R&U = Bereich und Einheit

Details zur Kanalbeschreibung finden Sie in Kapitel 5.2.5.

#### 5.2.2.7 Float = Gleitkommawerte der Kanäle

| Word | 0x     | 00     |   |   |   |   |   |        |        |        |   |   |   |   |   |        | 0x0      | 01 |   |   |   |   |   |   |        |   |   |   |   |   |   |   |
|------|--------|--------|---|---|---|---|---|--------|--------|--------|---|---|---|---|---|--------|----------|----|---|---|---|---|---|---|--------|---|---|---|---|---|---|---|
| Byte | Hil    | Byte   |   |   |   |   |   |        | Lo     | Byte   | 2 |   |   |   |   |        | HiByte   |    |   |   |   |   |   |   | LoByte |   |   |   |   |   |   |   |
| Bit  | 3<br>1 | 3<br>0 |   |   |   |   |   | 2<br>4 | 2<br>3 | 2<br>2 |   |   |   |   |   | 1<br>6 | 1 8<br>5 |    |   |   |   |   |   | 8 | 7      |   |   | 0 |   |   |   |   |
|      | S      | Ε      | E | Ε | Е | Ε | Ε | Ε      | Ε      | М      | М | М | М | М | М | М      | М        | М  | М | М | М | М | М | М | М      | м | М | м | М | М | М | М |

Darstellung der Bitfolge für die Verarbeitung analoger Messwerte nach IEEE 754

S = Vorzeichen E = Exponent M = Mantisse

| Bit                                                                                                    | 7           | 6           | 5      | 4          | 3          | 2     | 1      | 0 | Bedeutung                                 |
|----------------------------------------------------------------------------------------------------|-------------|-------------|--------|------------|------------|-------|--------|---|-------------------------------------------|
|                                                                                                    | Test extern | Test intern | Status | Reserviert | Reserviert | Alarm | Fehler |   |                                           |
|                                                                                                    | Х           | Х           | Х      | Х          | Х          | 0     | 0      | 0 | Kein Alarm                                |
|                                                                                                    | Х           | Х           | Х      | Х          | Х          | 0     | 0      | 1 | Vorwarnung                                |
| _                                                                                                    | 0           | 0           | Х      | Х          | Х          | 0     | 1      | 0 | Gerätefehler                              |
| Typ                                                                                                    | Х           | Х           | Х      | Х          | Х          | 0     | 1      | 1 | Reserviert                                |
| in in the second second s | Х           | Х           | Х      | Х          | Х          | 1     | 0      | 0 | Alarm (gelbe LED), z. B. Isolationsfehler |
| Ala                                                                                                    | Х           | Х           | Х      | Х          | Х          | 1     | 0      | 1 | Alarm (rote LED)                          |
|                                                                                                    | Х           | Х           | Х      | Х          | Х          | 1     | 1      | 0 | Reserviert                                |
|                                                                                                    | Х           | Х           | Х      | Х          | Х          |       |        |   | Reserviert                                |
|                                                                                                    | Х           | Х           | Х      | Х          | Х          | 1     | 1      | 1 | Reserviert                                |
|                                                                                                    | 0           | 0           | Х      | Х          | Х          | Х     | Х      | Х | Kein Test                                 |
| t                                                                                                    | 0           | 1           | Х      | Х          | Х          | Х     | Х      | Х | Interner Test                             |
| Te                                                                                                    | 1           | 0           | Х      | Х          | Х          | Х     | Х      | Х | Externer Test                             |

#### 5.2.2.8 A&T = Alarm-Typ und Test-Art (intern/extern)

Der Alarm-Typ ist durch die Bits 0 bis 2 codiert.

Die Bits 3 und 4 sind reserviert und haben stets den Wert 0.

Bit 5 hat normalerweise den Wert 0 und steht für den digitalen Wert des Status Diese Spalte ist nur für das SMI472 relevant.

Bit 6 oder 7 sind gesetzt, wenn ein interner oder externer Test abgelaufen ist.

Andere Werte sind reserviert.

Das komplette Byte wird aus der Summe von Alarm-Typ und Test-Art errechnet.

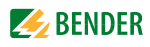

#### 5.2.2.9 R&U = Bereich und Einheit

| Bit           | 7 | 6 | 5 | 4 | 3 | 2 | 1 | 0 | Bedeutung               |
|---------------|---|---|---|---|---|---|---|---|-------------------------|
|               | Х | Х | Х | 0 | 0 | 0 | 0 | 0 | Ungültig (init)         |
|               | Х | Х | Х | 0 | 0 | 0 | 0 | 1 | Keine Einheit           |
|               | Х | Х | Х | 0 | 0 | 0 | 1 | 0 | Ω                       |
|               | Х | Х | Х | 0 | 0 | 0 | 1 | 1 | A                       |
|               | Х | Х | Х | 0 | 0 | 1 | 0 | 0 | V                       |
|               | Х | Х | Х | 0 | 0 | 1 | 0 | 1 | %                       |
| ÷             | Х | Х | Х | 0 | 0 | 1 | 1 | 0 | Hz                      |
| nhe           | Х | Х | Х | 0 | 0 | 1 | 1 | 1 | Baud                    |
| Ξ             | Х | Х | Х | 0 | 1 | 0 | 0 | 0 | F                       |
|               | Х | Х | Х | 0 | 1 | 0 | 0 | 1 | Н                       |
|               | Х | Х | Х | 0 | 1 | 0 | 1 | 0 | ℃                       |
|               | Х | Х | Х | 0 | 1 | 0 | 1 | 1 | ۴                       |
|               | Х | Х | Х | 0 | 1 | 1 | 0 | 0 | Sekunde                 |
|               | Х | Х | Х | 0 | 1 | 1 | 0 | 1 | Minute                  |
|               | Х | Х | Х | 0 | 1 | 1 | 1 | 0 | Stunde                  |
|               | Х | Х | Х | 0 | 1 | 1 | 1 | 1 | Tag                     |
|               | Х | Х | Х | 1 | 0 | 0 | 0 | 0 | Monat                   |
|               | Х | Х | Х |   |   |   |   |   | Reserviert              |
|               | Х | Х | Х | 1 | 1 | 1 | 1 | 0 | CODE                    |
|               | Х | Х | Х | 1 | 1 | 1 | 1 | 1 | Reserviert              |
|               | Х | Х | Х |   |   |   |   |   | Reserviert              |
|               | Х | Х | Х | 1 | 1 | 1 | 1 | 1 | Reserviert              |
| γ             | 0 | 0 | Х | Х | Х | Х | Х | Х | Wahrer Wert             |
| keit<br>h     | 0 | 1 | Х | Х | Х | Х | Х | Х | Wahrer Wert ist kleiner |
| iltig<br>reic | 1 | 0 | Х | Х | Х | Х | Х | Х | Wahrer Wert ist größer  |
| Gü<br>be      | 1 | 1 | Х | Х | Х | Х | Х | Х | Ungültiger Wert         |

In den Bits 0 bis 4 ist die Einheit codiert.

Die Bits 6 und 7 beschreiben den Gültigkeitsbereich eines Werts. Bit 5 ist reserviert.

Das komplette Byte wird aus der Summe von Einheit und Gültigkeitsbereich errechnet.

#### Achtung!

Wenn das Einheiten-Byte auf CODE verweist, führt der erfasste Wert oder Zustand zu einer Textmeldung. Der Inhalt dieser Textmeldung ist in der Tabelle auf Seite 32 oder Seite 34 gelistet. Der Gleitkommawert enthält einen internen CODE und keinen gültigen Messwert.

#### 5.2.2.10 Kanalbeschreibung

| Word   | 0x0    | x03    |        |        |        |        |   |   |     |      |   |   |   |   |   |   |       |                    |
|--------|--------|--------|--------|--------|--------|--------|---|---|-----|------|---|---|---|---|---|---|-------|--------------------|
| Byte   | HiB    | lyte   |        |        |        |        |   |   | LoE | Byte |   |   |   |   |   |   | dezi- | Bedeutung          |
| Bit    | 1<br>5 | 1<br>4 | 1<br>3 | 1<br>2 | 1<br>1 | 1<br>0 | 9 | 8 | 7   | 6    | 5 | 4 | 3 | 2 | 1 | 0 | mal   | beauting           |
|        | 0      | 0      | 0      | 0      | 0      | 0      | 0 | 0 | 0   | 0    | 0 | 0 | 0 | 0 | 0 | 0 | 0     | Reserviert         |
|        | 0      | 0      | 0      | 0      | 0      | 0      | 0 | 0 | 0   | 0    | 0 | 0 | 0 | 0 | 0 | 1 | 1     | Isolationsfehler   |
|        | 0      | 0      | 0      | 0      | 0      | 0      | 0 | 0 | 0   | 0    | 0 | 0 | 0 | 0 | 1 | 0 | 2     | Überlast           |
|        | 0      | 0      | 0      | 0      | 0      | 0      | 0 | 0 | 0   | 0    | 0 | 0 | 0 | 0 | 1 | 1 | 3     | Übertemperatur     |
|        | 0      | 0      | 0      | 0      | 0      | 0      | 0 | 0 | 0   | 0    | 0 | 0 | 0 | 1 | 0 | 0 | 4     | Ausfall Leitung 1  |
|        | 0      | 0      | 0      | 0      | 0      | 0      | 0 | 0 | 0   | 0    | 0 | 0 | 0 | 1 | 0 | 1 | 5     | Ausfall Leitung 2  |
|        | 0      | 0      | 0      | 0      | 0      | 0      | 0 | 0 | 0   | 0    | 0 | 0 | 0 | 1 | 1 | 0 | 6     | Isolation OP-Lampe |
| en     | 0      | 0      | 0      | 0      | 0      | 0      | 0 | 0 | 0   | 0    | 0 | 0 | 0 | 1 | 1 | 1 | 7     | Reserviert         |
| 6un    | 0      | 0      | 0      | 0      | 0      | 0      | 0 | 0 | 0   | 0    | 0 | 0 | 1 | 0 | 0 | 0 | 8     | Ausfall Verteiler  |
| 'arn   | 0      | 0      | 0      | 0      | 0      | 0      | 0 | 0 | 0   | 0    | 0 | 0 | 1 | 0 | 0 | 1 | 9     | Sauerstoff         |
| ≥<br>P | 0      | 0      | 0      | 0      | 0      | 0      | 0 | 0 | 0   | 0    | 0 | 0 | 1 | 0 | 1 | 0 | 10    | Vakuum             |
| e nu   | 0      | 0      | 0      | 0      | 0      | 0      | 0 | 0 | 0   | 0    | 0 | 0 | 1 | 0 | 1 | 1 | 11    | Narkosegas         |
| L L    | 0      | 0      | 0      | 0      | 0      | 0      | 0 | 0 | 0   | 0    | 0 | 0 | 1 | 1 | 0 | 0 | 12    | Druckluft 5 Bar    |
| Ala    |        |        |        |        |        |        |   |   |     |      |   |   |   |   |   |   |       |                    |

Für jeden Kanal existiert ein Code, der die zugehörige Kanalbeschreibung liefert. Obige Tabelle zeigt nur einen Ausschnitt. Eine komplette Liste der verfügbaren Codes bzw. Texte ist auf Seite 34 zu finden.

#### 5.2.2.11 Kanal 33 bis 64

| Bit  | 7    | 6    | 5      | 4          | 3          | 2     | 1      | 0 | Bedeutung                                 |
|------|------|------|--------|------------|------------|-------|--------|---|-------------------------------------------|
|      | Test | Test | Status | Reserviert | Reserviert | Alarm | Fehler |   |                                           |
|      | Х    | Х    | Х      | Х          | Х          | 0     | 0      | 0 | Kein Alarm                                |
| ٩    | Х    | Х    | Х      | Х          | Х          | 0     | 0      | 1 | Vorwarnung                                |
| Ŀ,   | 0    | 0    | 0      | Х          | Х          | 0     | 1      | 0 | Gerätefehler                              |
| larn | Х    | Х    | Х      | Х          | Х          | 0     | 1      | 1 | Reserviert                                |
| A    | Х    | Х    | Х      | Х          | Х          | 1     | 0      | 0 | Alarm (gelbe LED), z. B. Isolationsfehler |
|      | Х    | Х    | Х      | Х          | Х          | 1     | 0      | 1 | Alarm (rote LED)                          |
|      | Х    | Х    | Х      | Х          | Х          | 1     | 1      | 0 | Reserviert                                |
|      | Х    | Х    | Х      | Х          | Х          |       |        |   | Reserviert                                |
|      | Х    | Х    | Х      | Х          | Х          | 1     | 1      | 1 | Reserviert                                |
|      | 0    | 0    | Х      | Х          | Х          | Х     | Х      | Х | Kein Test                                 |
| Test | 0    | 1    | Х      | Х          | Х          | Х     | Х      | Х | Interner Test                             |
|      | 1    | 0    | Х      | Х          | Х          | Х     | Х      | Х | Externer Test                             |

Die Kanäle 33 bis 64 liefern ausschließlich digitale Informationen. Sie sind als Alarm- bzw. Meldungstyp sowie Test-Art (intern/extern) codiert.

Die Codierung ähnelt dem Datenformat AT&T für die Kanäle 1 bis 32, mit Ausnahme des zusätzlichen Bits 4. Dieses codiert Gerätefehler, z. B. Anschlussfehler oder interne Gerätefehler.

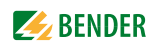

#### 5.2.3 Modbus-Beispiel für Daten auslesen

#### Beispiel: Von ATICS Kanal 1 (Spannung Leitung 1) auslesen

CP9... befindet sich auf Adresse 1 im Subsystem 1. Es soll bei einer ATICS an der internen Adresse 3 der Kanal 1 ausgelesen werden. Inhalt ist die Spannung von Leitung 1 als Float-Wert.

| Modbus-A | Anfrage:                                        | 00 01 00 00 06 01 04 03 10 00 02                                                                                                    |
|----------|-------------------------------------------------|----------------------------------------------------------------------------------------------------|
|          | 00 01                                           | Transaction ID (wird automatisch generiert)                                                                                                    |
|          | 00 00                                           | Protocol ID                                                                                                    |
|          | 00 06                                           | Länge                                                                                                    |
|          | 01                                              | Unit ID (Subsystem 1)                                                                                                    |
|          | 04                                              | Modbus Function Code 0x 04 (read input registers)                                                                                                    |
|          | 03 10                                           | Start Register                                                                                                    |
|          |                                                 | (Registeradresse unter der der Wert im Speicherabbild steht: 784 = 0x 03 10)                                                                                                    |
|          | 00 02                                           | Länge der Daten (Words)                                                                                                    |
| Antwort: |                                                 | 00 01 00 00 00 06 01 04 04 01 00 43 63 00 00                                                                                                    |
|          | 00 01                                           | Transaction ID (wird automatisch generiert)                                                                                                    |
|          |                                                 |                                                                                                    |
|          | 00 00                                           | Protocol ID                                                                                                    |
|          | 00 00<br>00 05                                  | Protocol ID<br>Länge                                                                                                    |
|          | 00 00<br>00 05<br>01                            | Protocol ID<br>Länge<br>Unit ID (Geräteadresse des CP9…)                                                                                                    |
|          | 00 00<br>00 05<br>01<br>04                      | Protocol ID<br>Länge<br>Unit ID (Geräteadresse des CP9)<br>Modbus Function Code 0x 04 (read input registers)                                                                                              |
|          | 00 00<br>00 05<br>01<br>04<br>04                | Protocol ID<br>Länge<br>Unit ID (Geräteadresse des CP9)<br>Modbus Function Code 0x 04 (read input registers)<br>Länge der Daten (Bytes)                                                                   |
|          | 00 00<br>00 05<br>01<br>04<br>04<br>01 00 43 63 | Protocol ID<br>Länge<br>Unit ID (Geräteadresse des CP9)<br>Modbus Function Code 0x 04 (read input registers)<br>Länge der Daten (Bytes)<br>Daten Float-Wert (0x 43 63 01 00 (Words getauscht) = 227,0039) |

#### 5.2.4 Referenz-Datensätze des Prozessabbilds

Um die Konfiguration und den Modbus-TCP-Datenzugriff auf Geräte leicht prüfen zu können, bietet das CP9... einen vorgegebenen Referenz-Datensatz unter der **virtuellen** Adresse 0.

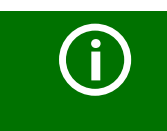

**Adresse "0"** Kein reales Gerät kann die Adresse "0" haben! Die Adresse "0" dient nur der Simulation eines Datenzugriffs.

Besonderheiten in der Modbus-Kommunikation sind der Byte-Offset sowie die Word- und Byte-Reihenfolge im Speicher (Big Endian). Am Ende dieses Kapitels sind einige Beispiele angegeben, die bei der korrekten Konfiguration hilfreich sein können.

#### 5.2.4.1 Adressieren des Referenz-Datensatzes

Wie die Tabelle zeigt, ist die Modbus-Startadresse für den Zugriff auf den Referenz-Datensatz aus der Geräteadresse 0 abgeleitet.

|               | Word                   |           |                  |         |         |
|---------------|------------------------|-----------|------------------|---------|---------|
| Virtuelle     |                        | LoByte    |                  |         |         |
| Geräteadresse | HiByte                 | 00        | 0E               | 10      | 14      |
| 0             | HiByte<br>0x <b>00</b> | Gerätetyp | Sammel-<br>alarm | Kanal 1 | Kanal 2 |

Tab. 5.3: Startadressen zur Abfrage des Referenz-Datensatzes

Als Referenzwerte erhält man unter den Start-Adressen:

- 0x0000: TEST (Gerätetyp)
- 0x000E: 1 (Sammelalarm, LSB des High-Bytes ist gesetzt)
- 0x0010: 230 V Unterspannung (Referenzwert auf Kanal 1)
- 0x0014: 12,34 A Überstrom (Referenzwert auf Kanal 2)

#### 5.2.4.2 Referenzwert auf Kanal 1

| lacsenn | and iscroigenaet her | erenzwert abgelegt. z | 50,0 V Onterspanning | )    |
|---------|----------------------|-----------------------|----------------------|------|
|         | Word 0x10            | 0x11                  | 0x12                 | 0x13 |

| In diesem Ka | nal ist folgender | Referenzwert abgelegt: | 230,0 V Unterspannung | 1 |
|--------------|-------------------|------------------------|-----------------------|---|
|              | 5                 | 5 5                    | · · · · · ·           | , |

| Word 0x10 0x11 |              |        | 0x12   |           | 0x13   |              |        |
|----------------|--------------|--------|--------|-----------|--------|--------------|--------|
| HiByte         | LoByte       | HiByte | LoByte | HiByte    | LoByte | HiByte       | LoByte |
| 0x43           | 0x66         | 0x00   | 0x00   | 0x00      | 0x04   | 0x00         | 0x4D   |
| Gleitkomma     | wert (Float) |        |        | AT&T      | R&U    | Beschreibung |        |
| 230,0          |              |        |        | Nein/Nein | Volt   | Unterspannu  | ung    |

Tab. 5.4: In Kanal 1 gespeicherte Referenzdaten

#### 5.2.4.3 Referenzwert auf Kanal 2

In diesem Kanal ist folgender Referenzwert abgelegt: 12,34 A

| Word 0x14              |        | 0x15   |        | 0x16      |              | 0x17      |        |
|------------------------|--------|--------|--------|-----------|--------------|-----------|--------|
| HiByte                 | LoByte | HiByte | LoByte | HiByte    | LoByte       | HiByte    | LoByte |
| 0x41                   | 0x45   | 0x70   | 0xA4   | 0x00      | 0x03         | 0x00      | 0x4A   |
| Gleitkommawert (Float) |        |        | AT&T   | R&U       | Beschreibung |           |        |
| 12,34                  |        |        |        | Nein/Nein | Ampere       | Überstrom |        |

Tab. 5.5: In Kanal 2 gespeicherte Referenzdaten

#### 5.2.4.4 Erläuterung für den Zugriff auf Gleitkomma-Werte

Der Testwert 12,34 kann via Modbus TCP mit der Modbus-Funktion 0x04 unter der Adresse 0x0014 ausgelesen werden. Der Testwert ist 2 Words groß.

So gehen Sie vor:

1. Ermitteln des korrekten Byte-Offsets

Durch Interpretieren der beiden Words als vorzeichenlose Integer-Werte sollten sich folgende Werte ergeben:

Word 1 mit Adresse 0x14: vorzeichenloser Integer-Wert => 16709 (0x4145) Word 2 mit Adresse 0x15: vorzeichenloser Integer-Wert => 28836 (0x70A4)

2. Ermitteln der korrekten Byte- bzw. Word-Vertauschung

Es gibt vier unterschiedliche Kombinationen der Vertauschung. Der einzig korrekte Wert ist 12,34. In der folgenden Tabelle sind alle Vertauschungskombinationen dargestellt.

| Hox-Wort-Folgo    | Word 1 |        | Word 2 |        | Gleitkomma-Wert |  |
|-------------------|--------|--------|--------|--------|-----------------|--|
| Thex-weit-Toige   | Byte 1 | Byte 2 | Byte 3 | Byte 4 | Gleitkomma-wert |  |
| KORREKT           | A      | В      | C      | D      | 12,34           |  |
|                   | 41     | 45     | 70     | A4     | • -             |  |
| Word-Vertauschung | С      | D      | A      | В      | 4.066E+29       |  |
| word-vertauschung | 70     | A4     | 41     | 45     | 4,000E+29       |  |
| Byto-Vortauschung | В      | A      | D      | С      | 3008 27         |  |
| byte-vertauschung | 45     | 41     | A4     | 70     | 5050,27         |  |
| Word- und Byte-   | D      | C      | В      | A      | 5 D1F 17        |  |
| Vertauschung      | A4     | 70     | 45     | 41     | -5,21E-17       |  |

#### 5.2.5 Kanalbeschreibungen für das Prozessabbild

| Wert     | Messwertbeschreibung<br>Alarmmeldung | Bemerkung |
|----------|--------------------------------------|-----------|
| 0        |                                      |           |
| 1 (0x01) | Isolationsfehler                     |           |
| 2 (0x02) | Überlast                             |           |
| 3 (0x03) | Übertemperatur                       |           |
| 4 (0x04) | Ausfall Leitung 1                    |           |

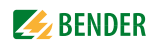

| Wert      | Messwertbeschreibung<br>Alarmmeldung | Bemerkung                                        |  |
|-----------|--------------------------------------|--------------------------------------------------|--|
| 5 (0x05)  | Ausfall Leitung 2                    |                                                  |  |
| 6 (0x06)  | Isol OP-Leuchte                      | Isolationsfehler OP-Leuchte                      |  |
| 7 (0x07)  |                                      |                                                  |  |
| 8 (0x08)  | Ausfall Verteiler                    |                                                  |  |
| 9 (0x09)  | Ausfall Sauerstoff                   |                                                  |  |
| 10 (0x0A) | Ausfall Vakuum                       |                                                  |  |
| 11 (0x0B) | Narkosegas                           |                                                  |  |
| 12 (0x0C) | Druckluft 5 bar                      |                                                  |  |
| 13 (0x0D) | Druckluft 10 bar                     |                                                  |  |
| 14 (0x0E) | Ausfall Stickstoff                   |                                                  |  |
| 15 (0x0F) | Ausfall CO2                          |                                                  |  |
| 16 (0x10) | Isolation ZSV                        | Isolationsfehler ZSV                             |  |
| 17 (0x11) | Überlast ZSV                         |                                                  |  |
| 18 (0x12) | Umrichter ZSV                        |                                                  |  |
| 19 (0x13) | Störung ZSV                          |                                                  |  |
| 20 (0x14) | ZSV Notbetrieb                       |                                                  |  |
| 21 (0x15) | ZSV Probebetrieb                     |                                                  |  |
| 22 (0x16) | Ausfall Klima                        |                                                  |  |
| 23 (0x17) | Batt.Betrieb OP-L                    | Batteriebetrieb OP-Leuchte                       |  |
| 24 (0x18) | Batt.Betrieb OP-S                    | Batteriebetrieb OP-Satellit                      |  |
| 25 (0x19) | Ausfall Ltg. AV                      | Leitung Allgemeine Stromversorgung               |  |
| 26 (0x1A) | Ausfall Ltg. SV                      | Leitung Sicherheitsstromversorgung               |  |
| 27 (0x1B) | Ausfall Ltg. ZSV                     | Leitung Zusätzliche Sicherheitsstromversorgung   |  |
| 28 (0x1C) | Isolation SV                         |                                                  |  |
| 29 (0x1D) | Ausfall N-Leiter                     |                                                  |  |
| 30 (0x1E) | Kurz. Verteiler                      | Kurzschluss Verteiler                            |  |
| 31 (0x1F) |                                      |                                                  |  |
| 32 (0x20) |                                      |                                                  |  |
| 33 (0x21) |                                      |                                                  |  |
| 34 (0x22) |                                      |                                                  |  |
| 35 (0x23) | Standby-Funktion                     | (Messfunktion abgeschaltet (Standby))            |  |
| 36 (0x24) |                                      |                                                  |  |
| 37 (0x25) |                                      |                                                  |  |
| 38 (0x26) | Batt.BetriebZSV                      | Batteriebetrieb, zus. Sicherheitsstromversorgung |  |
| 39 (0x27) | Drehfeld links                       |                                                  |  |
| 40 (0x28) | Ausfall Ltg. BSV                     | Batteriegestützte Sicherheitsstromversorgung     |  |
| 41 (0x29) |                                      |                                                  |  |
| 66 (0x42) |                                      |                                                  |  |
| 67 (0x43) | Funktionstest bis:                   | Datum                                            |  |
| 68 (0x44) | Service bis:                         | Datum                                            |  |
| 69 (0x45) | ISO Fehlersuche                      | Isolationsfehlersuche                            |  |
| 70 (0x46) | peak                                 | Störung EDS-System                               |  |
| 71 (0x47) | Isolationsfehler                     | Isolationswiderstand in $\Omega$                 |  |
| 72 (0x48) | Strom                                | Messwert in A                                    |  |
| 73 (0x49) | Unterstrom                           |                                                  |  |
| 74 (0x4A) | Uberstrom                            |                                                  |  |
| 75 (0x4B) | Differenzstrom                       | Messwert in A                                    |  |
| 76 (0x4C) | Spannung                             | Messwert in V                                    |  |

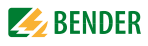

| Wert       | Messwertbeschreibung<br>Alarmmeldung | Bemerkung                                |
|------------|--------------------------------------|------------------------------------------|
| 77 (0x4D)  | Unterspannung                        |                                          |
| 78 (0x4E)  | Überspannung                         |                                          |
| 79 (0x4F)  | Frequenz                             | Messwert in Hz                           |
| 80 (0x50)  |                                      |                                          |
| 81 (0x51)  | Asymmetrie                           |                                          |
| 82 (0x52)  | Kapazität                            | Messwert in F                            |
| 83 (0x53)  | Temperatur                           | Messwert in °C                           |
| 84 (0x54)  | Überlast                             | Messwert in %                            |
| 85 (0x55)  | Digitaleingang                       | Zustand 0 oder 1                         |
| 86 (0x56)  | Isolationsfehler                     | Impedanz                                 |
| 87 (0x57)  | Isolationsfehler                     | Meldung eines Isolationsfehlersuchgeräts |
| 88 (0x58)  | Last                                 | Messwert in %                            |
| 89 (0x59)  | Total Hazard Current                 | THC                                      |
| 90 (0x5A)  | Induktivität                         | Messwert in H                            |
| 97 (0x61)  | Servicecode                          | Hinweis auf Serviceintervalle            |
| 101 (0x65) | Anschluss Netz                       |                                          |
| 102 (0x66) | Anschluss Erde                       |                                          |
| 103 (0x67) | Kurzschl. Wandler                    | Kurzschluss Wandler                      |
| 104 (0x68) | Anschluss Wandler                    |                                          |
| 105 (0x69) | Kurzschluss Temp                     | Kurzschluss Temperatur-Sensor            |
| 106 (0x6A) | Anschluss Temp.                      | Anschluss Temperatur-Sensor              |
| 107 (0x6B) | К1                                   | Störung Schütz K1                        |
| 108 (0x6C) | К2                                   | Störung Schütz K2                        |
| 109 (0x6D) |                                      |                                          |
| 110 (0x6E) |                                      |                                          |
| 111 (0x6F) | Ausf.Adresse:                        | Ausfall BMS-Teilnehmer                   |
| 112 (0x70) |                                      |                                          |
| 113 (0x71) | Ausfall K1/Q1                        | Ausfall Schütz K1/Q1                     |
| 114 (0x72) | Ausfall K2/Q2                        | Ausfall Schütz K2/Q2                     |
| 115 (0x73) | Gerätefehler                         | Störung ISOMETER                         |
| 116 (0x74) | Handbetrieb                          | K1/2 Handbetrieb                         |
| 117 (0x75) | Drahtbruch K1on                      | Unterbrechung der Leitung zu K1 on       |
| 118 (0x76) | Drahtbruch K1off                     | Unterbrechung der Leitung zu K1 off      |
| 119 (0x77) | Drahtbruch K2on                      | Unterbrechung der Leitung zu K2 on       |
| 120 (0x78) | Drahtbruch K2off                     | Unterbrechung der Leitung zu K2 off      |
| 121 (0x79) | K/Q1on                               | Störung                                  |
| 122 (0x7A) | K/Q1off                              | Störung                                  |
| 123 (0x7B) | K/Q2on                               | Störung                                  |
| 124 (0x7C) | K/Q2off                              | Störung                                  |
| 125 (0x7D) | Ausfall K3                           |                                          |
| 126 (0x7E) | Q1                                   | Störung                                  |
| 127 (0x7F) | Q2                                   | Störung                                  |
| 128 (0x80) | Kein Master                          |                                          |
| 129 (0x81) | Gerätefehler                         |                                          |
| 130 (0x82) |                                      |                                          |
| 131 (0x83) | Störung RS485                        |                                          |
| 132 (0x84) |                                      |                                          |
| 133 (0x85) |                                      |                                          |

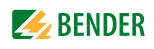

| Wert       | Messwertbeschreibung<br>Alarmmeldung | Bemerkung                           |
|------------|--------------------------------------|-------------------------------------|
| 134 (0x86) |                                      |                                     |
| 135 (0x87) |                                      |                                     |
| 136 (0x88) |                                      |                                     |
| 137 (0x89) | Kurzschluss Q1                       |                                     |
| 138 (0x8A) | Kurzschluss Q2                       |                                     |
| 139 (0x8B) | CV460                                | Störung CV460                       |
| 140 (0x8C) | RK4xx                                | Störung RK4xx                       |
| 141 (0x8D) | Gleiche Adresse                      | BMS-Adresse wurde mehrfach vergeben |
| 142 (0x8E) | Ungültige Adresse                    |                                     |
| 143 (0x8F) | Mehrere Master                       |                                     |
| 144 (0x90) | Kein Menu-Zugriff                    |                                     |
| 145 (0x91) | Eigene Adresse                       |                                     |
| 201 (0xC9) | Leitung 1 Betrieb                    |                                     |
| 202 (0xCA) | Leitung 2 Betrieb                    |                                     |
| 203 (0xCB) | Schaltorgan 1 ein                    |                                     |
| 204 (0xCC) | Schaltorgan 2 ein                    |                                     |
| 205 (0xCD) |                                      |                                     |
| 206 (0xCE) | Automatik Betrieb                    |                                     |
| 207 (0xCF) | Handbetrieb                          |                                     |
| 208 (0xD0) |                                      |                                     |
| 209 (0xD1) |                                      |                                     |
| 210 (0xD2) | Leit.AV Betrieb                      |                                     |
| 211 (0xD3) | Leit.SV Betrieb                      |                                     |
| 212 (0xD4) | Leit.ZSV Betrieb                     |                                     |
| 213 (0xD5) | Kanal abgeschaltet                   |                                     |
| 214 (0xD6) | Rückschaltsperre                     | Rückschaltsperre aktiv              |
| 215 (0xD7) | Drehfeld rechts                      |                                     |
| 216 (0xD8) | Schaltorgan Pos.0                    |                                     |
| 217 (0xD9) | Leit.BSV Betrieb                     |                                     |
| 218 (0xDA) | Ein                                  | SMO48x: Meldung des Relais          |

Für die Datenkonvertierung von Parametern werden Datentypbeschreibungen benötigt.

Eine Darstellung von Texten ist hier nicht notwendig.

| Wert          | Parameterbeschreibung:                                                     |
|---------------|----------------------------------------------------------------------------|
| 1023 (0v3EE)  | Parameter/Messwert ungültig.                                               |
| 1023 (08311)  | Der Menüpunkt dieses Parameters wird nicht angezeigt                       |
| 1022 (0x3FE)  | kein Messwert/keine Meldung                                                |
| 1021 (0x3FD)  | Messwert/Parameter inaktiv                                                 |
| 1020 (0x3EC)  | Messwert/Parameter nur vorübergehend inaktiv (z. B während der Übertragung |
| 1020 (0001 C) | eines neuen Parameters.) Anzeige im Menu "…".                              |
| 1019 (0x3FB)  | Parameter/Messwert (Wert) ohne Einheit                                     |
| 1018 (0x3FA)  | Parameter (Code Auswahlmenu) ohne Einheit                                  |
| 1017 (0x3F9)  | String max. 18 Zeichen (z. B. Gerätetyp, - Variante,)                      |
| 1016 (0x3F8)  |                                                                            |
| 1015 (0x3F7)  | Uhrzeit                                                                    |
| 1014 (0x3F6)  | Datum Tag                                                                  |
| 1013 (0x3F5)  | Datum Monat                                                                |
| 1012 (0x3F4)  | Datum Jahr                                                                 |
| 1011 (0x3F3)  | Registeradresse ohne Einheit                                               |

| Wert         | Parameterbeschreibung:    |
|--------------|---------------------------|
| 1010 (0x3F2) | Zeit                      |
| 1009 (0x3F1) | Faktor Multiplikation [*] |
| 1008 (0x3F0) | Faktor Division [/]       |
| 1007 (0x3EF) | Baudrate                  |

#### 5.2.6 Modbus Steuerbefehle

Von einer externen Anwendung (z. B. einer Visualisierungssoftware) können Befehle an BMS-Geräte gesendet werden. Diese Funktionalität kann über die Web-Bedienoberfläche ein- oder ausgeschaltet werden.

#### Befehlsaufbau

| Schreiben           |                     | _         | _      | Lesen  |
|---------------------|---------------------|-----------|--------|--------|
| Word 0xFC00         | 0xFC01              | 0xFC02    | 0xFC03 | 0xFC04 |
| Ext. BMS-Busadresse | Int. BMS-Busadresse | BMS-Kanal | Befehl | Status |

In Register schreiben:

- Zum Schreiben Funktionscode 0x10 "Write Multiple registers" nutzen.
- Startadresse: 0xFC00
- Anzahl: 4 Register
- Immer gleichzeitig alle vier Register (Word 0xFC00...0xFC03) setzen. Dies gilt auch, wenn einzelne Register unverändert bleiben.
- Ist kein anderes Subsystem vorhanden, Wert "1" in dieses Register eintragen.
- Ist keine BMS-Kanalnummer erforderlich, Wert "0" (Null) in dieses Register eintragen.

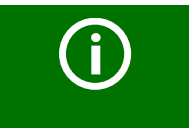

#### Steuerbefehle

Steuerbefehle können Sie auch im Menü "Werkzeuge" > "Modbus" > "Modbus Steuerbefehle" generieren.

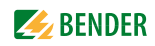

Register auslesen:

• Zum Lesen Funktionscode 0x04 "Read Input Registers" nutzen.

Mögliche Antwort in Register "Status":

| 0 | Busy  | Befehl wird verarbeitet.              |
|---|-------|---------------------------------------|
| 1 | Error | Es ist ein Fehler aufgetreten.        |
| 2 | Ready | Befehl wurde erfolgreich verarbeitet. |

Steuerbefehle für den internen und externen BMS-Bus

| int/ext<br>BMS-Bus | Register<br>Ext | Register<br>Int | Register<br>Kanal | Register<br>Befehl | Menütext/<br>Funktion                                                   |  |
|--------------------|-----------------|-----------------|-------------------|--------------------|-------------------------------------------------------------------------|--|
| INT                | 1               | 1 150           | 0                 | 1                  | Test Isomator                                                           |  |
| EXT                | 1-99            | 1-150           | U                 | I                  | lest isometer                                                           |  |
| INT                | 1               | 1 150           | 0                 | 2                  | Test change over unit (PRC487) /                                        |  |
| EXT                | 1-99            | 1-150           | 0                 | 2                  | Test Umschalteinrichtung PRC                                            |  |
| INT                | 1               | 1-150           | 0                 | 3                  | Test change over unit (ATICS) /                                         |  |
| EXT                |                 |                 |                   |                    | tung 1->2<br>Ende nach der Zeit T(Test)                                 |  |
| INT                | 1               | 1-150           | 0                 | 4                  | Start test generator without change                                     |  |
| EXT                |                 |                 |                   |                    | over (ATICS) / Start Test Generator<br>ohne Umschaltung                 |  |
| INT                | 1               | 1-150           | 0                 | 5                  | Change over to line 1 (ATICS) /                                         |  |
| EXT                |                 |                 |                   |                    | Umschaltung auf Leitung 1                                               |  |
| INT                | 1               | 1-150           | 0                 | 6                  | Change over to line 2 (ATICS) /                                         |  |
| EXT                |                 |                 |                   |                    | Umschaltung auf Leitung 2                                               |  |
| INT                | 1               | 0               | 0                 | 7                  | Reset alarm (all devices) /                                             |  |
| EXT                | 1-99            | 0               | 0                 | /                  | RESET Alarm (Broadcast)                                                 |  |
| INT                | 1               | 0               | 0                 | 8                  | Clear EDS insulation alarm (EDS) /                                      |  |
| EXT                |                 |                 |                   |                    | RESET Alarm EDS (Broadcast)                                             |  |
| INT                | 1               | 1_150           | 0                 | 0                  | Mute buzzer (MK, TM, LIM) / Sum-                                        |  |
| EXT                | 1-99            | 1-150           | 1-192             | 9                  | mer aus [für Alarmadresse] (BC)                                         |  |
| INT                | 1               | 1-150           | 1-12              | 10                 | Switch channel on (SMO481;<br>PRC487)                                   |  |
| EXT                |                 |                 |                   |                    | channel 1: Change over to line 1;<br>channel 2: Change over to line 2 / |  |
| INT                | 1               | 1-150           | 1-12              | 11                 | Switch channel off (SMO481) /                                           |  |
| EXT                |                 |                 |                   |                    | Relais/Schalter ausschalten                                             |  |
| INT                | 1               | 1-150           | 1-12              | 12                 |                                                                         |  |
| EXT                |                 |                 |                   |                    | iest (EDS, KCMS)                                                        |  |

#### 5.2.6.1 Modbus-Beispiel für Steuerbefehle

#### Beispiel: ATICS auf Leitung 1 umschalten

CP9... befindet sich auf Adresse 1 im Subsystem 1. Es soll bei einer ATICS an der internen Adresse 3 auf Leitung 1 umgeschaltet werden.

| Modbus-S | Steuerbefehl: | 00 02 00 00 00 0F 01 10 FC 00 00 04 08 00 01 00 03 00 00 00 05 |
|----------|---------------|----------------------------------------------------------------|
|          | 00 02         | Transaction ID (wird automatisch generiert)                    |
|          | 00 00         | Protocol ID                                                    |
|          | 00 0F         | Länge                                                          |
|          | 01            | Unit ID (Geräteadresse des CP9…)                               |
|          | 10            | Modbus Function Code 0x10 (write multiple registers)           |
|          | FC 00         | Start Register                                                 |
|          | 00 04         | Anzahl der Register                                            |
|          | 08            | Länge der Daten                                                |
|          | 00 01         | Wert 1 (Subsystem Adresse: Subsystem 1)                        |
|          | 00 03         | Wert 2 (Interne Adresse: ATICS Adresse 3)                      |
|          | 00 00         | Wert 3 (Kanal Adresse: Muss hier immer 0 sein)                 |
|          | 00 05         | Wert 4 (Kommando)                                              |
| Antwort: |               | 00 02 00 00 00 06 01 10 FC 00 00 04                            |
|          | 00 02         | Transaction ID (wird automatisch generiert)                    |
|          | 00 00         | Protocol ID                                                    |
|          | 00 06         | Länge                                                          |
|          | 01            | Unit ID (Geräteadresse des CP9)                                |
|          | 10            | Modbus Function Code 0x10 (write multiple registers)           |
|          | FC 00         | Start Register                                                 |
|          | 00 04         | Anzahl der Register                                            |

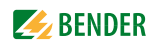

# 6. Im Störungsfall

# 6.1 Funktionsstörungen

Falls CP9... zu Störungen in den angeschlossenen Netzen führt, ziehen Sie bitte dieses Handbuch zu Rate.

#### 6.1.1 Was sollten Sie überprüfen?

Prüfen Sie für das CP9..., ob

- dem Gerät die korrekte Versorgungsspannung U<sub>S</sub> zugeführt wird
- das BMS-Bus-Kabel korrekt angeschlossen und terminiert (120  $\Omega$ ) ist
- die BMS-Adresse richtig eingestellt ist
- die BCOM-Adresseinstellungen korrekt sind

#### 6.1.2 Häufig gestellte Fragen

#### Wie greife ich auf das Gerät zu, wenn die Adressdaten nicht bekannt sind?

- 1. Verbinden Sie das Gerät direkt über ein Patchkabel mit einem Windows-PC
- 2. Aktivieren Sie am PC die DHCP-Funktion.
- 3. Warten Sie etwa eine Minute.
- 4. Der Zugriff ist nun über folgende feste IP-Adresse möglich: 169.254.0.1.
- 5. Stellen Sie nun die neuen Adressdaten ein.

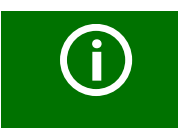

**Dokumentieren Sie die neuen Einstellungen als PDF-Datei.** Nutzen Sie die Backup-Funktion zum Sichern aller Einstellungen des Geräts (siehe Kapitel "3.2 Gerätemerkmale" sowie das Handbuch COMTRAXX®).

#### Häufig gestellte Fragen im Internet

Zu vielen Bender-Geräten finden Sie FAQs unter:

http://www.bender.de > Service & Support > Schnelle Hilfe > FAQ

## 6.2 Wartung

Das Gerät enthält keine Teile, die gewartet werden müssen.

# 6.3 Reinigung

Das Gerät darf nur mit einem sauberen, trockenen, weichen und antistatischen Tuch gereinigt werden.

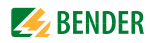

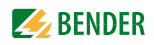

# 7. Technische Daten

| Isolationskoordination CP907 nach IEC 60664-1                              |                                    |
|----------------------------------------------------------------------------|------------------------------------|
| Bemessungsspannung                                                         |                                    |
| Uberspannungskategorie                                                     |                                    |
| Verschmutzungsgrad                                                         |                                    |
| Bemessungs-Stolsspannung                                                   |                                    |
| Isolationskoordination CP915 nach IEC 60664-1                              |                                    |
| Bemessungsspannung                                                         | AC 250 V                           |
| Uberspannungskategorie                                                     |                                    |
| Verschmutzungsgrad                                                         |                                    |
| Bemessungs-Stoßspannung                                                    |                                    |
| Versorgung CP907 über Steckklemme (A1/+;A2/-)                              |                                    |
| Nennspannung CP907                                                         | DC 24 V                            |
| Toleranz der Nennspannung                                                  | ±20 %                              |
| Typische Leistungsaufnahme bei DC 24 V                                     | < 15 W                             |
| Anschluss                                                                  | Steckklemme (A1/+;A2/-)            |
| Maximale Leitungslänge bei Versorgung über B95061210 (24 V DC-Netzteil 1,7 | 75 A):                             |
| 0,28 mm <sup>2</sup>                                                       | 75 m                               |
| 0,5 mm <sup>2</sup>                                                        | 130 m                              |
| 0,75 mm <sup>2</sup>                                                       |                                    |
| 1,5 mm <sup>2</sup>                                                        |                                    |
| 2,5 mm <sup>2</sup>                                                        | 650 m                              |
| Versorauna über PoE                                                        |                                    |
| Nennspannung                                                               | DC 48 V                            |
| Toleranz der Nennspannung                                                  | 25+15 %                            |
| Typische Leistungsaufnahme bei PoE                                         | < 15 W                             |
| Maximale Leitungslänge bei Versorgung über AWG 26/7; 0, 14 mm <sup>2</sup> | 100 m                              |
| Versorgung CP915 über Klemmblock (I. 1: N)                                 |                                    |
| Nennsnannung (P915 über externes Netzteil                                  | AC 100 240 V                       |
| Toleranz der Nennspannung                                                  | -15 +10%                           |
| Frequenzbereich //.                                                        | 50 60 Hz                           |
| Typische Leistungsaufnahme bei AC 230 V                                    | < 30 W                             |
| Anschluss                                                                  | Klemmblock (I 1: N)                |
|                                                                            |                                    |
| Spannungsausfallüberbrückung                                               | min 2 Tago                         |
| UIIIZEIL, DaluIII                                                          | min 15 Sokundon                    |
|                                                                            |                                    |
| Anzeigen, Speicher                                                         |                                    |
| Anzeige CP90/                                                              |                                    |
| Anzeige CP915                                                              |                                    |
| E-Mail-Konfigurationen und Gerateausfalluberwachungen                      |                                    |
| Individuelle lexte                                                         | 1200 Texte mit jeweils 100 Zeichen |
|                                                                            |                                    |
| Anzahi Datenpunkte tur "Fremogerate" an Modbus ICP und Modbus KIU          |                                    |
| Anzahi Datanpuelta ara Datanla agar                                        |                                    |
| Anzahl Fintzian in Uistoriogenaishar                                       |                                    |
| Anzani Einuage ini Historienspeicher                                       |                                    |

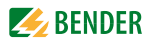

| Hintergrund-Bildgröße       Zo         Hintergrund-Bildgröße       max. 3 MB/Bild; max. 50 MB Gesamtspeicher         Schnittstellen       Ethernet         Anschluss       RJ45         Datenrate       10/100 Mbit/s, autodetect         DHCP       ein/aus (aus)*         Toff (DHCP)       5 60 s (30 s)*         IP-Adresse       nnn.nnn.nnn (192.168.0.254)*, immer erreichbar über: 169.254.0.1         Netzmaske       nnn.nnn.nnn (192.168.0.254)*, immer erreichbar über: 169.254.0.1         Netzmaske       nnn.nnn.nnn (192.168.0.254)*, immer erreichbar über: 169.254.0.1         Netzmaske       nnn.nnn.nnn (192.168.0.254)*, immer erreichbar über: 169.254.0.1         Netzmaske       nnn.nnn.nnn (192.168.0.254)*, immer erreichbar über: 169.254.0.1         Netzmaske       nnn.nnn.nnn (192.168.0.254)*, immer erreichbar über: 169.254.0.1         Netzmaske       nnn.nnn.nnn (192.168.0.254)*, immer erreichbar über: 169.254.0.1         Netzmaske       nnn.nnn.nnn (192.168.0.254)*, immer erreichbar über: 169.254.0.1         Netzmaske       nn.n.nn.nnn (192.168.0.254)*, immer erreichbar über: 169.254.0.1         Netzmaske       nnn.nnn.nnn (192.168.0.254)*, immer erreichbar über: 169.254.0.1         BCOM       Schnittstelle/Protokoll       Ethernet/BCOM         BCOM-Systemname |
|----------------------------------------------------------------------------------------------------|
| Schnittstellen<br>Ethernet<br>Anschluss                                                                                                    |
| Ethernet                                                                                                    |
| Anschluss                                                                                                    |
| Datenrate                                                                                                    |
| DHCP                                                                                                    |
| Toff (DHCP)       560 s (30 s)*         IP-Adresse       nnn.nnn.nnn (192.168.0.254)*, immer erreichbar über: 169.254.0.1         Netzmaske       nnn.nnn.nnn (192.168.0.254)*, immer erreichbar über: 169.254.0.1         Netzmaske       nnn.nnn.nnn (255.255.0.0)*         Protokolle (abhängig von gewähltem Funktionsmodul)       TCP/IP, Modbus RTU, DHCP, SMTP, NTP         BCOM       Schnittstelle/Protokoll         Schnittstelle/Protokoll       Ethernet/BCOM         BCOM-Systemname       (SYSTEM)*         BCOM-Subsystemadresse       1255 (1)*         BCOM-Geräteadresse       1255 (1)*         Schnittstelle/Protokoll       Ethernet/Modbus TCP         Schnittstelle/Protokoll       Ethernet/Modbus TCP         Betriebsart       Client für zugeordnete PEM und "Fremdgeräte"                                                                                                    |
| IP-Adresse       nnn.nnn.nnn (192.168.0.254)*, immer erreichbar über: 169.254.0.1         Netzmaske       nnn.nnn.nnn.nnn (255.255.0.0)*         Protokolle (abhängig von gewähltem Funktionsmodul)       TCP/IP, Modbus RTU, DHCP, SMTP, NTP         BCOM       Ethernet/BCOM         Schnittstelle/Protokoll       (SYSTEM)*         BCOM-Systemaare       1255 (1)*         BCOM-Geräteadresse       1255 (1)*         Modbus TCP       Schnittstelle/Protokoll         Schnittstelle/Protokoll       Ethernet/Modbus TCP         Schnittstelle/Protokoll       Ethernet/Modbus TCP         Schnittstelle/Protokoll       Ethernet/Modbus TCP         Schnittstelle/Protokoll       Ethernet/Modbus TCP         Schnittstelle/Protokoll       Ethernet/Modbus TCP         Schnittstelle/Protokoll       Ethernet/Modbus TCP         Betriebsart       Server für Zugriff auf Prozessabbild und für Modbus-Steuerbefehle                                                                                                    |
| Netzmaske       nnn.nnn.nnn (255.255.0.0)*         Protokolle (abhängig von gewähltem Funktionsmodul)       TCP/IP, Modbus RTU, DHCP, SMTP, NTP         BCOM       Ethernet/BCOM         Schnittstelle/Protokoll       Ethernet/BCOM         BCOM-Systemname       (SYSTEM)*         BCOM-Subsystemadresse       1                                                                                                    |
| Protokolle (abhängig von gewähltem Funktionsmodul)                                                                                                    |
| BCOM<br>Schnittstelle/ProtokollEthernet/BCOM<br>BCOM-Systemname                                                                                                    |
| Schnittstelle/ProtokollEthernet/BCOM<br>BCOM-Systemname                                                                                                    |
| BCOM-Systemname                                                                                                    |
| BCOM-Subsystemadresse       1255 (1)*         BCOM-Geräteadresse       1255 (1)* <b>Modbus TCP</b> Ethernet/Modbus TCP         Schnittstelle/Protokoll       Ethernet/Modbus TCP         Betriebsart       Client für zugeordnete PEM und "Fremdgeräte"         Betriebsart       Server für Zugriff auf Prozessabbild und für Modbus-Steuerbefehle                                                                                                    |
| BCOM-Geräteadresse                                                                                                    |
| Modbus TCP         Schnittstelle/Protokoll         Betriebsart                                                                                                    |
| Schnittstelle/ProtokollEthernet/Modbus TCP<br>BetriebsartClient für zugeordnete PEM und "Fremdgeräte"<br>BetriebsartServer für Zugriff auf Prozessabbild und für Modbus-Steuerbefehle                                                                                                    |
| Betriebsart Client für zugeordnete PEM und "Fremdgeräte"<br>Betriebsart Server für Zugriff auf Prozessabbild und für Modbus-Steuerbefehle                                                                                                    |
| BetriebsartBerver für Zugriff auf Prozessabbild und für Modbus-Steuerbefehle                                                                                                    |
|                                                                                                    |
| SNMP                                                                                                    |
| Versionen                                                                                                    |
| Unterstützte Geräte Abfragen aller Geräte (Kanäle) möglich (keine Trap-Funktionalität)                                                                                                    |
| BMS-Bus                                                                                                    |
| Schnittstelle/ProtokollRS485/BMS intern                                                                                                    |
| Betriebsart Master/Slave (Master)*                                                                                                    |
| Baudrate                                                                                                    |
| Leitungslänge                                                                                                    |
| Leitung: paarweise verdrillt, geschirmt, Schirm einseitig an PE empfohlen: J-Y (St) Y min. 2x0,8                                                                                                    |
| Anschluss                                                                                                    |
| Abschlusswiderstand 120Ω (0,25 W), intern zuschaltbar (siehe Steckklemme)                                                                                                    |
| Geräteadresse                                                                                                    |
| Modbus-RTU                                                                                                    |
| Schnittstelle/Protokoll                                                                                                    |
| Betriebsart                                                                                                    |
| Baudrate                                                                                                    |
| Leitungslange                                                                                                    |
| Leitung: paarweise verdriiit, geschirmt, schirm einseitig an PE emptonien: J-Y (St.) Y min. 2X0,8<br>Angeblug                                                                                                    |
| Aliscilluss                                                                                                    |
| AUSCHIUSSWIDEISIAHU                                                                                                    |
|                                                                                                    |
| Digitale Eingange (1-12)                                                                                                    |
| AllZdIII                                                                                                    |
| arheitsweise für ieden Findand wählhar hidh-aktiv oder Iow-aktiv                                                                                                    |
| Werksseitine Finstellunn hindu-aktiv                                                                                                    |
| Snannungsbereich (high) AC/DC 10 30 V                                                                                                    |
| Spannungsbereich (Inwi) AC/DC 10                                                                                                    |
| AnschlussSteckklemme (1·1·2· 12·12)                                                                                                    |
| Maximale Leitungslänge                                                                                                    |

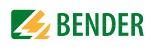

#### Schaltglieder

| Anzahl                                            | 1 Wechsler                         |
|---------------------------------------------------|------------------------------------|
| Arbeitsweise                                      | Ruhestrom (N/C)/Arbeitsstrom (N/O) |
| Funktion                                          | programmierbar                     |
| Elektrische Lebensdauer bei Bemessungsbedingungen | 10.000 Schaltspiele                |
| Kontaktdaten nach IEC 60947-5-1:                  |                                    |
| Gebrauchskategorie                                | AC-13 / AC-14 / DC-12              |
| Bemessungsbetriebsspannung                        |                                    |
| Bemessungsbetriebsstrom                           |                                    |
| Minimale Kontaktbelastbarkeit                     | 1 mA bei AC/DC > 10 V              |
| Anschluss                                         | Steckklemme (11;12;14)             |
|                                                   |                                    |

#### Summer

| Summer-Meldung      | quittierbar, mit Neuwertverhalten |
|---------------------|-----------------------------------|
| Summer-Intervall    | einstellbar                       |
| Summer-Frequenz     | einstellbar                       |
| Summer-Wiederholung | einstellbar                       |

#### Audio (nur für CP915 und CP924)

| Line IN  | Einspeisung eines STEREO-Signals über 3,5 mm Klinkenstecker      |
|----------|------------------------------------------------------------------|
| Line OUT | Ausgabe an ein STEREO-Wiedergabegerät über 3,5 mm Klinkenstecker |

#### Geräte-Anschlüsse

#### Klemmblock (L1; N; PE) (nur für CP915 und CP924)

| Leitergrößen                                                  | AWG 20-12             |
|---------------------------------------------------------------|-----------------------|
| Abisolierlänge                                                |                       |
| starr/flexibel                                                | 0,5 4 mm <sup>2</sup> |
| flexibel mit Aderendhülse mit/ohne Kunststoffhülse            |                       |
| Mehrleiter flexibel mit TWIN Aderendhülse mit Kunststoffhülse | 0,5 4 mm²             |
| Steckklemme (A1/+;A2/) (11;12;14)                             |                       |
| Leitergrößen                                                  | AWG 24-12             |
|                                                               |                       |

# 

| Mehrleiter flexibel mit TWIN Aderendhülse mit Kunststoffhülse | 0,5   | .1,5 mm <sup>2</sup>  |
|---------------------------------------------------------------|-------|-----------------------|
| flexibel mit Aderendhülse mit/ohne Kunststoffhülse            | .0,25 | .2,5 mm <sup>2</sup>  |
| starr/flexibel                                                | 0,2   | . 2,5 mm <sup>2</sup> |

#### Steckklemme (I1;k1;l2;k2...I12;k12) (AMB;BMB;SMB;ABMS;BBMS;SBMS)

| Leitergrößen                                   | AWG 24-16 |
|------------------------------------------------|-----------|
| Abisolierlänge                                 | 10 mm     |
| starr/flexibel                                 |           |
| flexibel mit Aderendhülse ohne Kunststoffhülse |           |
| flexibel mit Aderendhülse mit Kunststoffhülse  |           |
|                                                | -,,,      |

#### Umwelt/EMV EMV...... IEC 61326-1

| Arbeitstemperatur            | 10 | +55 ℃ |
|------------------------------|----|-------|
| Klimaklassen nach IEC 60721: |    |       |

#### 

| Machanischa Boanspruchung nach IEC 60721 |      |
|------------------------------------------|------|
| Langzeitlagerung Einsatz (IEC 60721-3-1) | 1K4  |
|                                          | 2110 |
| ransport (IFC 60/71-3-7)                 | 2K.3 |

#### **Mechanische Beanspruchung nach IEC 60721:** Ortsfester Einsatz (IEC 60721-3-3)

| Ortsfester Einsatz (IEC 60721-3-3)       | 3M4              |
|------------------------------------------|------------------|
| Transport (IEC 60721-3-2)                | 2M2              |
| Langzeitlagerung Einsatz (IEC 60721-3-1) |                  |
| Einsatzbereich                           | < 2000 m über NN |

| Sonstiges<br>Betriebsart     | Dauerbetrieb      |
|------------------------------|-------------------|
| Einbaulage                   | displayorientiert |
| Schutzart Front              | IP50              |
| Schutzart Gehäuse            | IP20              |
| Entflammbarkeitsklasse       | UL 94V-0          |
| Gerätemaße CP907 (B x H x T) | 226 x 144 x 78 mm |
| Gerätemaße CP915 (B x H x T) | 505 x 350 x 92 mm |
| Dokumentationsnummer         | D00349            |
| Gewicht CP907                | ca. 1,1 kg        |
| Gewicht CP915                | ca. 6,1 kg        |

# 7.1 Normen, Zulassungen und Zertifizierungen

# 7.2 Bestellangaben

| Тур   | Displaygröße    | Front          | Versorgung           | Geräte Maße<br>(B x H x T) | Gewicht | ArtNr.    |
|-------|-----------------|----------------|----------------------|----------------------------|---------|-----------|
| CP907 | 7" (17,6 cm)    | Glas, gehärtet | DC 24 V, < 15 W; PoE | 226 x 144 x 78 mm          | 1,1 kg  | B95061080 |
| CP915 | 15,6" (39,6 cm) | Glas, gehärtet | AC 100 240 V, < 30 W | 505 x 350 x 92 mm          | 6,1 kg  | B95061081 |
| CP924 | 24" (61 cm)     | Glas, gehärtet | -                    | -                          | -       | in Kürze  |

# 7.3 Ersatzteile

| Gerät  | Zubehör                        | Bestellnummer |
|--------|--------------------------------|---------------|
| CP907  | 007 Passendes UP-Gehäuse       |               |
|        | Front/Display                  | B95061090     |
| CP015  | UP-Einbaukasten                | B95061091     |
| CF915  | Montageplatte mit Elektronik   | B95061095     |
|        | UP-Einbaukasten mit Elektronik | B95061092     |
|        | Front/Display                  | in Kürze      |
| CP024  | Einbaukasten                   | in Kürze      |
| Cr 924 | Montageplatte mit Elektronik   | in Kürze      |
|        | Einbaukasten mit Elektronik    | in Kürze      |
| alle   | CP9 Ersatz-Steckerkit          | B95061910     |

# 7.4 Optionales Zubehör

| Тур          | Beschreibung                                                                                                    | ArtNr.      |
|--------------|----------------------------------------------------------------------------------------------------|-------------|
|              | CP9 Saugheber                                                                                                    | B95061911   |
| BI800S       | 5er Leuchttastenfeld                                                                                                    | Auf Anfrage |
|              | Audio-Ausgabe                                                                                                    | Auf Anfrage |
| BMI8/8       | 8 digitale Eingänge, 8 digitale Ausgänge                                                                                                  | B95100119   |
| BMI8/4       | 8 digitale Eingänge, 4 Relais                                                                                                    | B95100120   |
| BMI0/4       | 4 Relais                                                                                                    | B95100121   |
| IOM750-08D   | 8 digitale Eingänge, 8 digitale Ausgänge, Modbus TCP                                                                                      | B95061150   |
| IOM750-16D   | 16 digitale Eingänge, 16 digitale Ausgänge, Modbus TCP                                                                                    | B95061151   |
| IOM750-20D4A | 16 digitale Eingänge, 4 galv. getrennte digitale Eingänge,<br>16 digitale Ausgänge, 4 analoge Eingänge,<br>4 analoge Ausgänge, Modbus TCP | B95061152   |
| IOM750-20D4P | 16 digitale Eingänge, 4 galv. getrennte digitale Eingänge,<br>16 digitale Ausgänge, 4 analoge Eingänge,<br>4 analoge Ausgänge             | B95061153   |
|              | Datenkopplung zu Fremdsystemen                                                                                                    | Auf Anfrage |

# Index

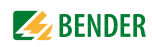

## A

Adresse 23 Adressieren der BMS-Geräte im Modbus 27 Anschluss - BMS 19 - PROFIBUS-DP 20 Anschluss, Vorüberlegungen 17 Anzeige- und Bedienelemente 15

# В

Bestimmungsgemäße Verwendung 11 Byte- bzw. Word-Vertauschung 34 Byte-Offset 34

# Ε

Entsorgung 9 Exception-Code 25

## F

Fachpersonal 7, 11, 17 Funktionsstörungen 41

# G

Garantieansprüche 41 GSD-Datei 23

#### Н

Handbuch 7

#### I

Installation, Vorüberlegungen 17

L

Lagerung 9

#### Μ

Maßskizze 46 Messwertbeschreibungen für das Prozessabbild, Liste 34 Modbus - Adress-Struktur für BMS-Geräte 26 - Anfragen 25 - Antworten 25 - Funktionscode 26 - Prozessabbild 26 - Steuerbefehle 38 Montage und Anschluss 17

## Ρ

Praxisseminare 8 Prozessabbild 27

# R

Referenz-Datensätze des Prozessabbilds 33 Reparatur 8

## S

Schulungen 8 Service 8 spannungsfrei 11 Speicherabbild eines BMS-Geräts 28 Speicherschema des Prozessabbilds 27 Support 8

## U

UL-Anwendungen 19 Update 8

#### W

WEEE-Richtlinie 9 Werkseinstellungen 23

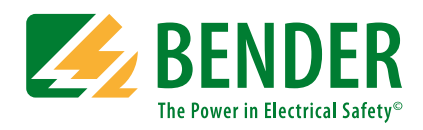

#### Bender GmbH & Co. KG

Postfach 1161 • 35301 Grünberg • Germany Londorfer Straße 65 • 35305 Grünberg • Germany Tel.: +49 6401 807-0 • Fax: +49 6401 807-259 E-Mail: info@bender.de • www.bender.de

Fotos: Bender Archiv.

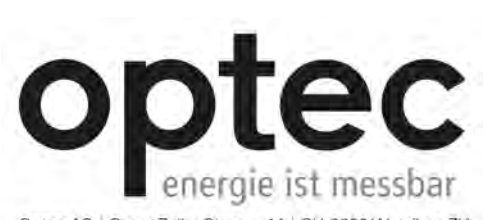

Optec AG | Guyer-Zeller-Strasse 14 | CH-8620 Wetzikon ZH

Telefon: +41 44 933 07 70 | Telefax: +41 44 933 07 77 E-Mail: info@optec.ch | internet: www.optec.ch

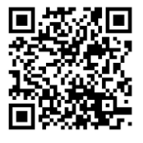